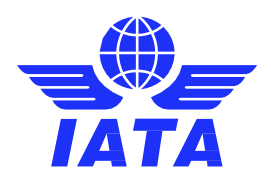

# **User Guide** ONE Source

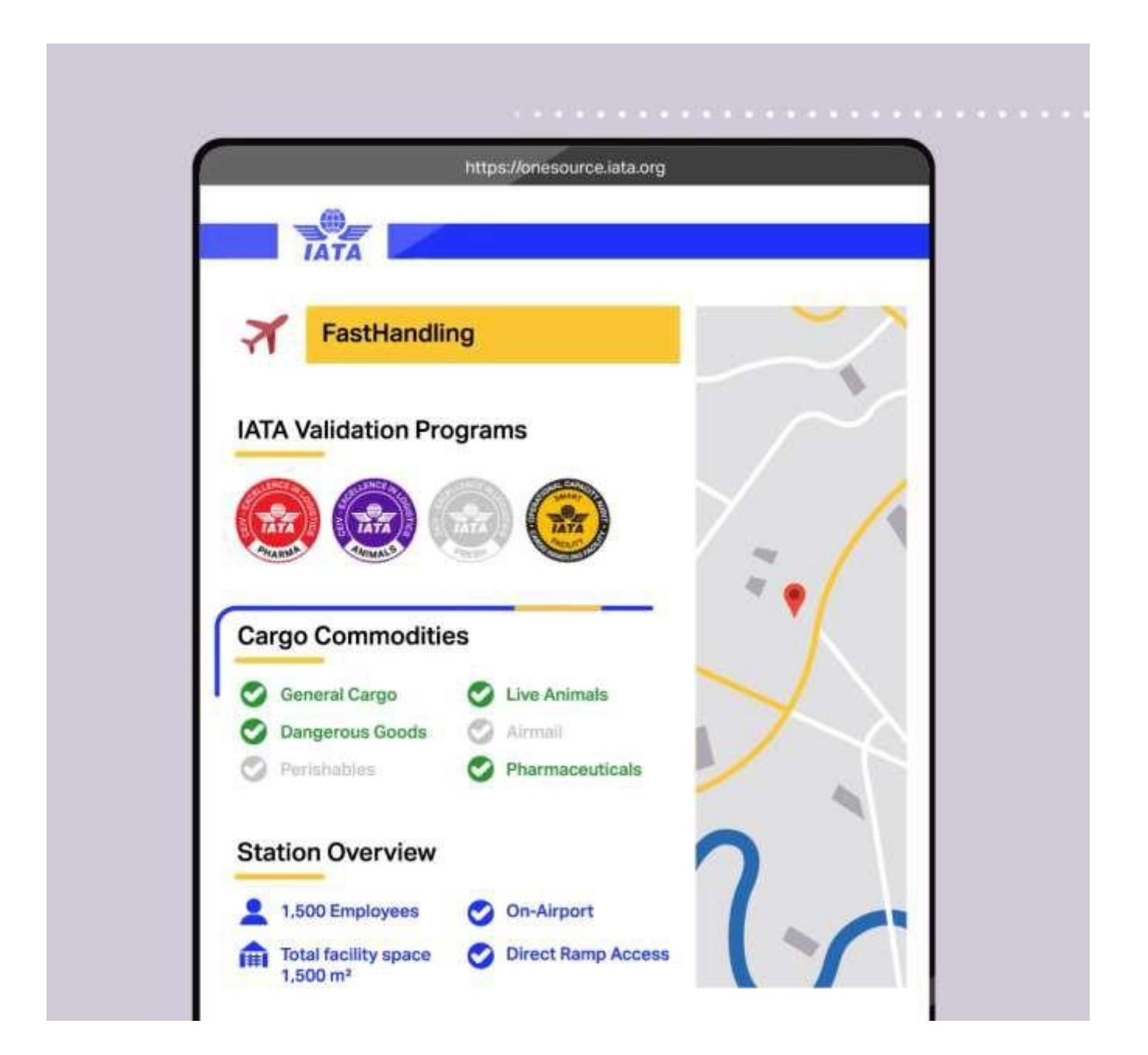

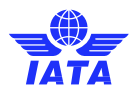

# Contents

| 1. What is ONE Source                                         |    |
|---------------------------------------------------------------|----|
| 1.1. Account & Station Definition                             |    |
| 1.2. Company Types                                            | 3  |
| 1,3, User Types                                               | 4  |
| Station Manager                                               | 4  |
| Company Administrators                                        | 5  |
| 2. ONE Source Registration                                    | 6  |
| 2.1. In case you do have an IATA Customer Portal Account      | 6  |
| 2.2. In case you don't have an IATA Customer Portal account   | 6  |
| 2.2.1 Create a new user                                       | 7  |
| 2.2.2 Complete your profile                                   | 10 |
| 2.2.3 Request access to ONE Source                            | 17 |
| 3. ONE Source User Area Home                                  | 19 |
| 3.1 Dashboard and Menu                                        | 19 |
| 3.1.1 Station Overview                                        | 20 |
| 3.1.2 Side Menu                                               | 20 |
| 4. Alerts and Events                                          | 21 |
| 5. Your Requests                                              | 21 |
| 6. Facility Management                                        | 22 |
| 6.1. Create a New Station                                     | 22 |
| 6.1.1 The new station is at your account's address            |    |
| 6.1.2 The new station is <b>not</b> at your account's address |    |
| 6.2. Become a Station Manager                                 | 31 |
| 6.3. Become a Company Admin                                   | 32 |
| 7. Audits and Certifications                                  | 33 |
| 7.1. Schedule Audits                                          | 33 |
| 7.2. Audit Requests                                           | 33 |
| 7.3 Audit History                                             |    |
| 8. Remote Validations                                         | 34 |
| 8.1. Purchase Remote Validation                               | 34 |
| 8.2. Open Remote Validations                                  | 35 |
| 8.3. Remote Validation History                                | 35 |
| 9. ONE Source Public Area                                     |    |
|                                                               |    |

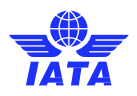

# 1. What is ONE Source

IATA ONE Source is the online industry platform for validated aviation capability and infrastructure information. Find the right business partner for your needs, from specific requirements such as temperature-controlled rooms to IATA certifications. Part of the <u>IATA Smart Facility program</u>, ONE Source offers the possibility to attract new customers by highlighting your facility's capacities and IATA certifications and accreditations.

# 1.1. Account & Station Definition

Before going into how to create new accounts and stations, let's look at the IATA definition of those two different elements.

### Accounts

Every physical location of a company will be represented as an individual account. This means that a company account is linked to a unique address.

• For example, Lufthansa Headquarters is an individual account associated with the address Frankfurt Hahn Airport.

However, a company may have many accounts, one for each unique location.

In this same example, Lufthansa Munich is a separate account with the address Munich Airport. If Lufthansa were active in 1000 locations worldwide, they would have 1000 unique accounts for each of those physical addresses.

### **Stations**

Under an account and in the same location, a company may have several stations depending on the services they offer.

 For example, in Frankfurt Hahn Airport, Lufthansa may have a cargo handling facility, ramp handling operations, and airline operations. Those would be different stations under the Lufthansa Headquarters account as long as they are located in the same address.

# 1.2. Company Types

There are seven different ONE Source station profile types:

- Airline
- Airport Operator
- Cargo Handling Facility
- Freight Forwarder
- Ground Handling Service Provider
- Trucker

### Station Types Airline Airport Cargo Handling Facility Freight Forwarder Ground Handling Service Provider Solution Provider Trucker

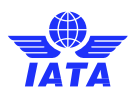

The possible ONE Source Station Profiles that an account can have are defined by its sector and category, as explained in the below table. When creating a new account, you will need to determine the appropriate sector and category with regards to the station profiles you want to create.

| What kind of ONE Source station profile do you want to create/manage? | What's your company's What's the service category' sector? |                                                                                 |
|-----------------------------------------------------------------------|------------------------------------------------------------|---------------------------------------------------------------------------------|
| ONE Source Station Profiles                                           | Sector                                                     | Category                                                                        |
| Airline                                                               | Airline                                                    | <ul><li>Cargo only</li><li>Passenger and Cargo</li><li>Passenger only</li></ul> |
|                                                                       | Airline                                                    | <ul><li>Cargo only</li><li>Passenger and Cargo</li><li>Passenger only</li></ul> |
| Cargo Handling Facility                                               | Airline Supplier                                           | <ul><li>Ground Service Provider</li><li>System Solutions Provider</li></ul>     |
|                                                                       | Airport                                                    | <ul><li>Airport Operator</li><li>Airport Authority</li></ul>                    |
| Ground Handling Service Provider                                      | Airline                                                    | <ul><li>Cargo only</li><li>Passenger and Cargo</li><li>Passenger only</li></ul> |
|                                                                       | Airline Supplier                                           | <ul><li>Ground Service Provider</li><li>System Solutions Provider</li></ul>     |
|                                                                       | Airport                                                    | <ul><li>Airport Operator</li><li>Airport Authority</li></ul>                    |
|                                                                       | Freight Forwarder                                          | Any category                                                                    |
| Freight Forwarder                                                     | Non-Airline Transportation                                 | <ul><li>Truck Line</li><li>Other</li></ul>                                      |
|                                                                       | Freight Forwarder                                          | <ul> <li>Any category</li> </ul>                                                |
| Trucker                                                               | Non-Airline Transportation                                 | <ul><li>Truck Line</li><li>Other</li></ul>                                      |
| Airport Operator                                                      | Airport                                                    | <ul><li>Airport Operator</li><li>Airport Authority</li></ul>                    |

# 1.3. User Types

There are two kinds of user in ONE Source:

### **Station Manager**

Station managers are the basic users of the ONE Source.

They can:

Manage their ONE Source Station Profiles

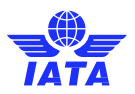

- Book new Audits or Remote Validations
- Approve new Station Managers for their stations they already manage

### **Company Administrators**

The Company Admin is the company's superuser in ONE Source. They control who within their company may associate themselves with stations or create stations related to their company. They may approve requests from External Users to become dedicated Company Administrators or Station Managers.

Company Administrators can manage all Stations belonging to different accounts in their Operational Hierarchy.

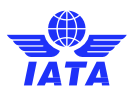

# 2. ONE Source Registration

Visit <u>http://onesource.iata.org</u> to begin your registration process. Click in **JOIN** and a pop-up with the instructions will open. You will be asked to choose to continue to registration or to log in if you already have an account. In both cases, you will be redirected to the IATA Customer Portal website.

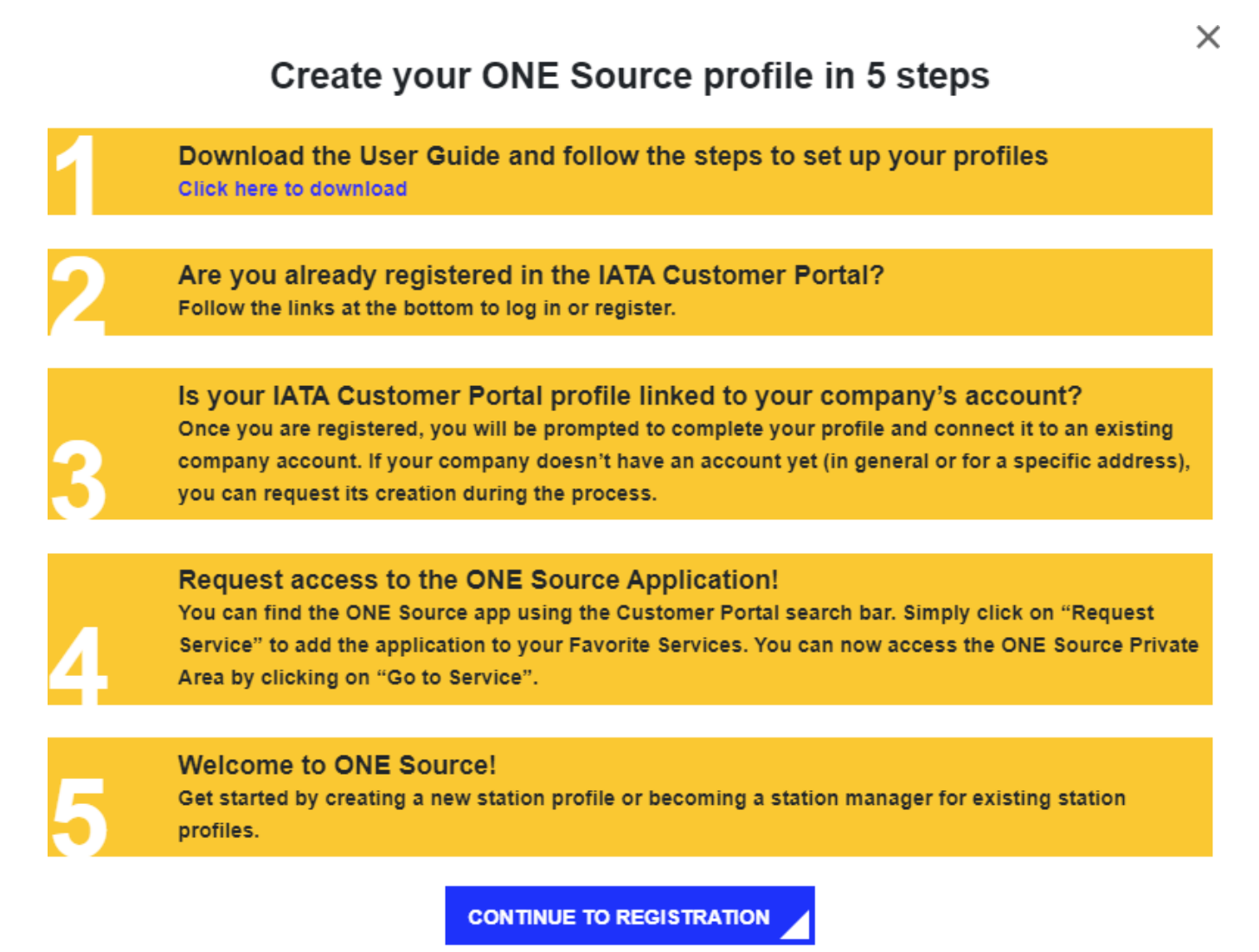

I already have an account

### 2.1. In case you do have an IATA Customer Portal Account

If you already have a user account, select "I already have an account" and skip to <u>section 2.2.3</u> of this document to get started.

### 2.2. In case you don't have an IATA Customer Portal account

If this is the first time you set up a user account, you will need to follow the steps below to create a new one.

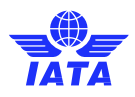

#### 2.2.1 Create a new user

#### Introduce your email: Use your company email account

|               | Ā                                           |                             |                                                                                           |
|---------------|---------------------------------------------|-----------------------------|-------------------------------------------------------------------------------------------|
|               |                                             | Log In                      | Sign Up                                                                                   |
|               |                                             | Enter your email address to | join IATA.                                                                                |
|               |                                             | Email                       | Need help?                                                                                |
|               |                                             | Sigr                        | n Up                                                                                      |
|               |                                             |                             |                                                                                           |
|               | Stay up to date                             |                             | S Find special offers                                                                     |
| cted for you. | Easily manage and update your IATA profile. |                             | Discover the selection of publications, trainings and other IATA products an<br>services. |

You will receive an email confirmation from the IATA Customer Portal. Confirm your mail address by clicking on the link provided.

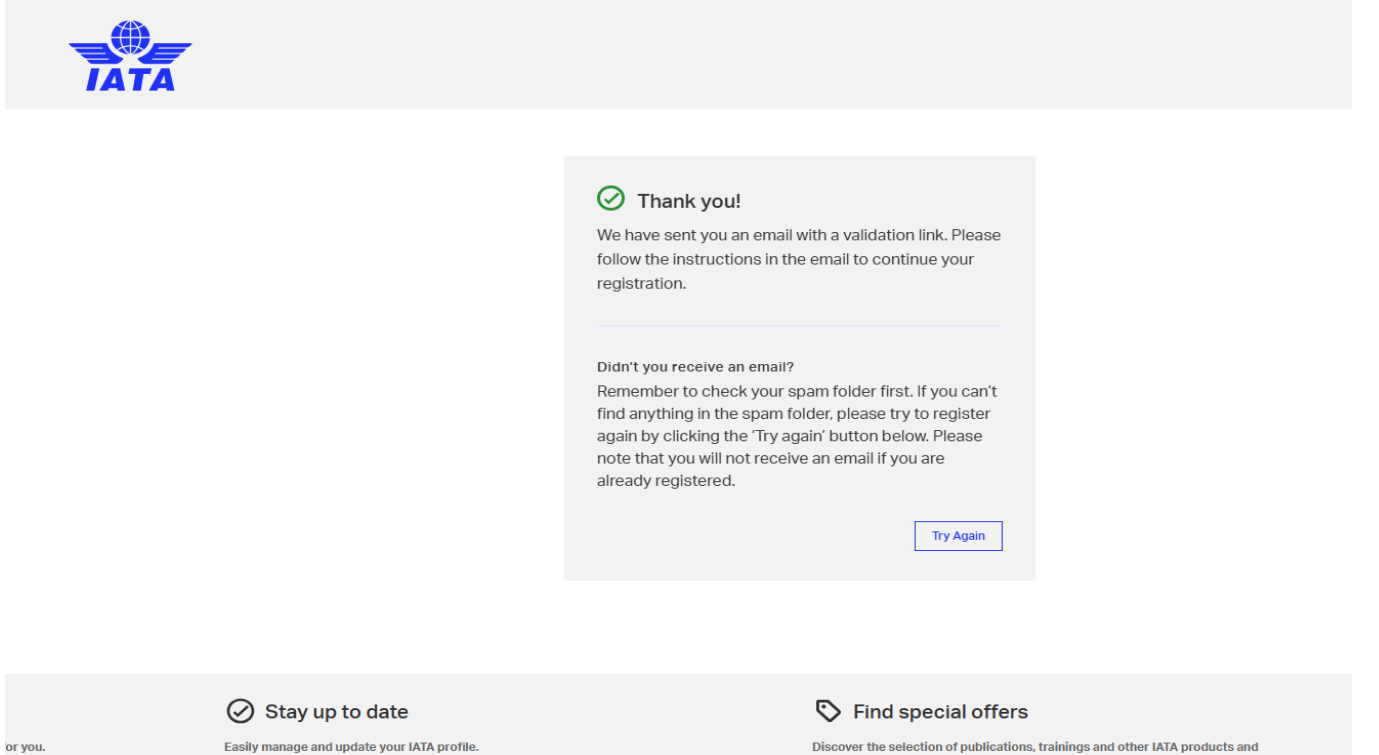

Discover the selection of publications, trainings and other IATA products and services.

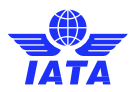

### Fill the form and add your company's sector as per the table in section 1.2 to sign up

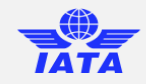

| Sign Up                                                                                            | Need help?      |
|----------------------------------------------------------------------------------------------------|-----------------|
| You are creating a user for jopede1774@got                                                         | emv.com         |
| ①                                                                                                  | _ 2             |
| Step 1                                                                                             | Step 2          |
| First Name (Given Name)                                                                            |                 |
| Last Name (Family Name)                                                                            |                 |
| Country / Territory of Residence                                                                   |                 |
| Canada                                                                                             | ~               |
| By clicking Next you confirm you have read a<br>following terms:<br>Privacy Policy<br>Terms of Use | nd agree to the |
| < Back                                                                                             | Next            |
|                                                                                                    |                 |

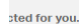

⊘ Stay up to date

Easily manage and update your IATA profile.

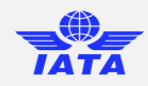

| SignUn                                     | Nood bolp? |
|--------------------------------------------|------------|
| olgh op                                    | Heed help. |
| You are creating a user for jopede1774@got | emv.com    |
| Ø ———                                      | - 2        |
| Step 1                                     | Step 2     |
|                                            |            |
| Company Information (Optior                | nal)       |
| By selecting the segment you work for      | or, we can |
| better offer you the products and ser      | vices that |
| you need:                                  |            |
| O Airline                                  |            |
| O Freight Forwarder                        |            |
| Travel Agent                               |            |
| Other segments                             | ~          |
|                                            |            |
| < Back                                     | Next       |
|                                            |            |

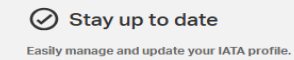

S Find special offers

S Find special offers

Discover the selection of publications, trainings and other IATA products and services.

Discover the selection of publications, trainings and other IATA products and services.

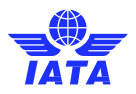

### Create a password for the IATA Customer Portal

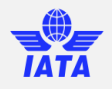

| Create Password                                         |  |
|---------------------------------------------------------|--|
| You are creating a password                             |  |
| for jopede1774@gotemv.com                               |  |
|                                                         |  |
| Your password must include:                             |  |
| At least 10 characters                                  |  |
| <ul> <li>An upper-case and lower-case letter</li> </ul> |  |
| A number                                                |  |
| A special character (e.g., @, #, \$, %)                 |  |
|                                                         |  |
| Password                                                |  |
|                                                         |  |
|                                                         |  |
| Confirm Password                                        |  |
| *****                                                   |  |
|                                                         |  |
| See Password                                            |  |
|                                                         |  |
|                                                         |  |
|                                                         |  |
| Save                                                    |  |
| Save                                                    |  |
| Save                                                    |  |
| Save                                                    |  |
| Save                                                    |  |

|      | Stay up to date                             | 🏷 Find special offers                                                                   | Ċ         |
|------|---------------------------------------------|-----------------------------------------------------------------------------------------|-----------|
| you. | Easily manage and update your IATA profile. | Discover the selection of publications, trainings and other IATA products and services. | Ac<br>frc |

### All done! You will now be invited to complete your profile.

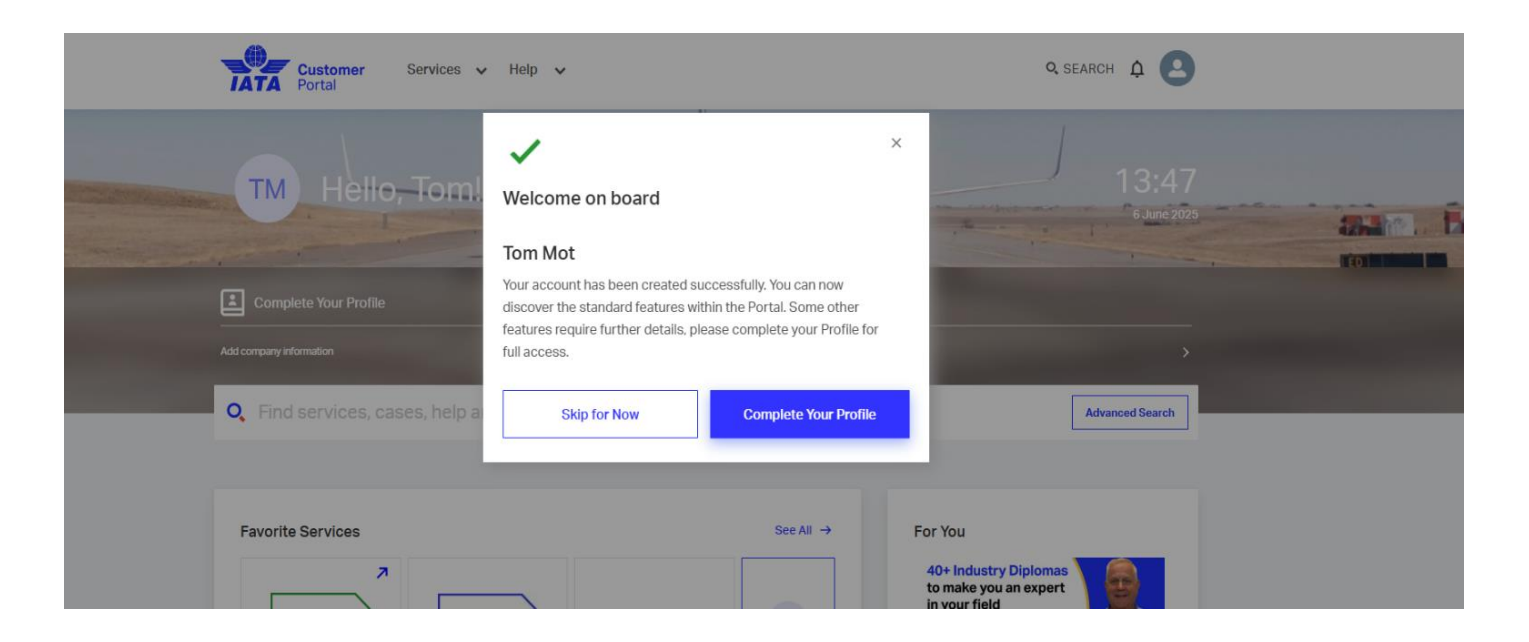

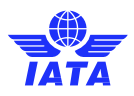

### 2.2.2 Complete your profile

Select the account of your company or create a new one if it doesn't exist.

| Your company may | already have an acc      | ount in IATA, so please search the na                | me of your organization.    |   |
|------------------|--------------------------|------------------------------------------------------|-----------------------------|---|
|                  | A                        | Account Search                                       | ×                           |   |
|                  |                          |                                                      |                             |   |
|                  | <b>•</b> • • • •         |                                                      |                             |   |
|                  | Search for               | your organization '                                  |                             |   |
|                  | O Type here the          | name agency or airline code address, city, or VAT    | Search                      |   |
|                  |                          | name, agency of all line code, address, city, of VAL | Jearon                      |   |
|                  |                          |                                                      |                             |   |
|                  |                          |                                                      |                             |   |
|                  |                          | Our mission is to represent, lead and                |                             |   |
|                  |                          | serve the airline industry                           |                             |   |
|                  |                          | IATA                                                 |                             |   |
|                  | Help                     | Services Privacy                                     | Legal                       |   |
|                  |                          | f X in 🚥                                             |                             |   |
|                  |                          | English 🔻                                            |                             |   |
|                  |                          |                                                      |                             |   |
| â                |                          | Account Search                                       |                             | × |
|                  |                          |                                                      |                             |   |
|                  |                          |                                                      |                             |   |
| Search f         | or your orc              | anization <sup>i</sup>                               |                             |   |
| Jearenn          | or your ore              | Janization                                           |                             |   |
|                  |                          |                                                      |                             | _ |
| O My Con         | npany                    |                                                      | Search                      |   |
|                  |                          |                                                      |                             |   |
|                  |                          |                                                      |                             |   |
|                  |                          |                                                      |                             |   |
|                  |                          |                                                      |                             |   |
| 45 Results for " | My Company"              |                                                      |                             |   |
| The easiest w    | vay to find your organi  | zation is to search with a unique identifie          | r such as an IATA or IATAN  |   |
| accident cod     | le, if vou have one. You | i can also search with any combination o             | the name, the full or parts |   |

of the address, codes, VAT, or other details. Select Name Street address City Country AMBASSADOR DMC COMPANY LIMITED 82 Duy Tan, Cau Giay Hanoi VN LOT C-07, BLOCK C FREE COMMERCIAL ZONE, KLIA CARGO VILLAGE, KLIA CJ CENTURY LOGISTICS SDN BHD SEPANG, SELANGOR MY LOT E6, ROAD K1, CAT LAI INDUSTRIAL ZONE 2, THANH MY LOI HO-CHI-MINH WARD, THU DUC CITY CONG TY TNHH VAN TAI DICH VU THUONG MAI DUC VIET VN MAYBAY TRAVEL SERVICE COMPANY LIMITED 6/24 YEN THE, WARD 2, TAN BINH HO CHI MINH CITY VN DISTRICT HAN NA SERVICE TOUR COMPANY LIMITED D1-03, MY TOAN 3, PHU MY HUNG, HO CHI MINH CITY VN TAN PHONG WARD, DIST 7 MY HAMDALA ASSOCIATES COMPANY LTD. NO.14 SANI ABACHA WAY Kano NG (FORMALLY AIRPORT ROAD), KANO 35 Soi Tivanon 3 Yak 11/2, Tivanon MY JOURNEY TRAVEL CO., LTD. Muangnonthaburi ΤН Road, Taladkwan MY TRAVEL COMPANY US HOUSE NO. 6, LANE 109, QUAN CONGITY TNHH QUOCITE SHUN

| Company Accourt             | nt Info              |                            |                     |        |
|-----------------------------|----------------------|----------------------------|---------------------|--------|
| Fill out the information b  | elow to find your co | impany account.            |                     |        |
| Sector                      |                      |                            |                     |        |
| Airline Supplier            |                      |                            |                     |        |
|                             |                      |                            |                     |        |
| Category                    |                      | Country/Territory of       | Fybur work location |        |
| Ground Service Pro          | vider                | Greece                     |                     | 7      |
|                             |                      |                            |                     |        |
| Please fill at least one of | the two fields belo  | WC.                        |                     |        |
| Company Name                |                      | IATA Code                  |                     |        |
| Odyssey                     |                      |                            |                     |        |
|                             |                      |                            |                     |        |
|                             |                      |                            |                     |        |
|                             |                      |                            | 10250400            |        |
|                             |                      |                            | Search              |        |
|                             |                      |                            |                     |        |
| Search Results              | (1)                  | ÷.                         |                     |        |
| select your company         | account num the is   | 3 <b>1</b>                 |                     |        |
| Appoint Name                | Sector               | Category                   | Street              | Select |
| Odyssey Cargo<br>Handling   | Airtine<br>Supplier  | Ground Service<br>Provider | Augoluly 1-<br>21   | ۲      |
|                             |                      | <b>1</b>                   |                     |        |
|                             |                      |                            | 0.000000            |        |
|                             |                      |                            | Next Step           |        |
|                             |                      |                            |                     |        |

If you still cannot find your company for the exact address you are looking for, select "**Create New Account**" at the bottom of the page. Otherwise, select your account and click **Next Step** to continue.

#### Your company has an IATA account at your exact address

Select your account and click **Next Step** to continue. <u>Skip to section</u> 2.2.3 to continue to request access to ONE Source.

**Important**: Make sure you use the company account for the EXACT address where your wish to create your Station Profile. If your company account exists for a different address, please create a new account.

A

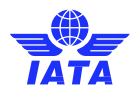

### Your company doesn't have an IATA account at your exact address

Select "Click here" at the bottom of the search page to create new account

| : | Search for y | our o     | rganization <sup>i</sup>                                                                                                    |        |  |
|---|--------------|-----------|----------------------------------------------------------------------------------------------------|--------|--|
|   | 🔍 ssdA       |           |                                                                                                    | Search |  |
|   |              |           |                                                                                                    |        |  |
|   |              |           |                                                                                                    |        |  |
|   |              | $\oslash$ | No results found                                                                                                    |        |  |
|   |              |           | Check the spelling of your keywords, try again with<br>new ones, or click here to create a new account for<br>your organization. |        |  |
|   |              |           |                                                                                                    |        |  |

### On the Create New Account page, fill the form

| â | Account                                                         | t Creation ×                                                                                                    |
|---|-----------------------------------------------------------------|----------------------------------------------------------------------------------------------------|
| 1 | Account Information                                             | 2 Confirmation                                                                                                    |
|   | Create New Account<br>Please review and add the missing informa | tion to complete your registration.                                                                                                    |
|   | Name<br>Test                                                    | Sector Ville Supplier Ville Supplier |
|   |                                                                 | Category<br>Ground Service Provider                                                                                                    |
|   | Country/Territory of Your Work Location                         | City of Your Work Location Montreal-Est                                                                                                    |
|   | Is this a PO Box address?                                       |                                                                                                    |
|   | 800 RUE VICTORIA                                                |                                                                                                    |
|   | Postal code (optional)                                          |                                                                                                    |
|   | Website (optional)                                              | VAT (optional)                                                                                                    |
|   | ← Back to Account Search                                        | Create Account                                                                                                    |
|   | Our mission is to                                               | represent, lead and                                                                                                    |

| Â       | Account Cre                                                                                                    | eation                                        | × |
|---------|----------------------------------------------------------------------------------------------------|-----------------------------------------------|---|
| ⊘ Accou | nt Information                                                                                                    | 2 Confirmation                                |   |
|         | <ul> <li>Create New Account</li> <li>Please review the information provided is correctly of the previous sections if you can go back to the previous sections if you</li> <li>Click on "Confirm" to create your company account of the previous section of the previous section of the previous sectio</li></ul> | rect.<br>u need to update anything.<br>count. |   |
|         | Organization's name, sector and address                                                                                                    | Go back to edit →                             |   |
|         | Name<br>Test                                                                                                    | <sub>Sector</sub><br>Airline Supplier         |   |
|         | Country/Territory of Your Work Location<br>Canada                                                                                                    | Category<br>Ground Service Provider           |   |
|         | State<br>Quebec                                                                                                    | Street address<br>800 RUE VICTORIA            |   |
|         | City of Your Work Location<br>Montreal-Est                                                                                                    |                                               |   |
|         | Optional Details:                                                                                                    |                                               |   |
|         | Postal Code                                                                                                    |                                               |   |
|         | Website                                                                                                    | VAT                                           |   |
|         | Cancel                                                                                                    | Confirm                                       |   |
|         |                                                                                                    |                                               |   |

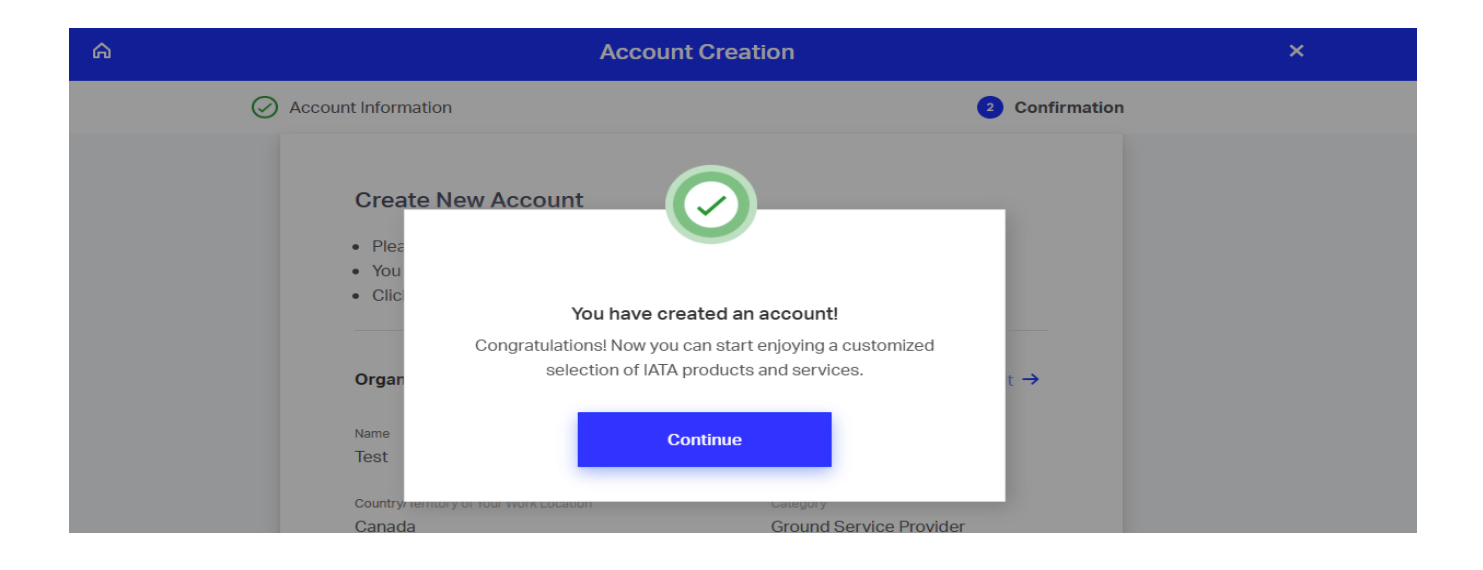

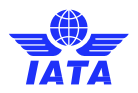

### You can now click on continue and the Welcome to the IATA Customer Portal will be open

|            | Customer Services - Help                                                   | ) <b>∨</b>                                                                   | Q SEARCH 🧔 🤮                                                                                              |  |
|------------|----------------------------------------------------------------------------|------------------------------------------------------------------------------|----------------------------------------------------------------------------------------------------|--|
| A THE APPR | ES Hello, ESTHER                                                           | OH HO                                                                        | 13:27<br>s June 2005                                                                                      |  |
|            | Unsud radiations<br>Q. Find services, cases, help<br>Important for you (1) | Welcome to the<br>IATA Customer Portal<br>We've made a few updates recently. | > Advanced Search See all notifications. →                                                                |  |
|            | Welcome to the IATA Customer Porta                                         |                                                                              | ANNOLINCEMENT -9 Jun >                                                                                    |  |
|            | Favorite Services                                                          | See All →<br>Perticipation Information                                       | For You<br>40+ Industry Diplomas<br>to make you an expert<br>in your field<br>But a Saw IG SED OPP-CORE-0 |  |

### To modify Company Details:

| Home > Company Profile                                                                                              |                                                                                       |                                                      |   |
|----------------------------------------------------------------------------------------------------|---------------------------------------------------------------------------------------|------------------------------------------------------|---|
|                                                                                                    |                                                                                       |                                                      |   |
| Test                                                                                                    |                                                                                       |                                                      |   |
| Website                                                                                                    | Company E-Mail                                                                        |                                                      |   |
| Branch Offices Contacts Ou Basic Information Company Contact Billing Address Shipping Address Portal Administrators | Itstanding Invoices Company Calend<br>Basic Information<br>Sector<br>Airline Supplier | ar<br><sup>Category</sup><br>Ground Service Provider | * |
|                                                                                                    | Company Contact                                                                       |                                                      |   |
|                                                                                                    |                                                                                       | Website                                              |   |
|                                                                                                    | LINU                                                                                  | webate                                               |   |
|                                                                                                    | Account Phone                                                                         | Account Fax                                          |   |
|                                                                                                    |                                                                                       |                                                      |   |

| Customer Services V                                                             | Help 🗸                                    | Q SEA                               | arch 🕂 🔼 |
|---------------------------------------------------------------------------------|-------------------------------------------|-------------------------------------|----------|
| Home > Company<br>Edit Account                                                  | Website                                   | ×                                   |          |
| Test Phone Vebsite                                                              | Fax                                       |                                     |          |
| Branch C<br>Basic Information                                                   | Basic Information                         | Save                                |          |
| Company Contact<br>Billing Address<br>Shipping Address<br>Portal Administrators | Sector<br>Airline Supplier                | Category<br>Ground Service Provider |          |
|                                                                                 | Company Contact<br>Email<br>Account Phone | Website<br>Account Fax              | ,        |

|                                                                                                    | Edit Account Sector Airline Supplier |                                                | Category<br>Ground Service Provi | ×                                   |   |  |
|----------------------------------------------------------------------------------------------------|--------------------------------------|------------------------------------------------|----------------------------------|-------------------------------------|---|--|
| Test<br>Website                                                                                                    | Cancel                               |                                                | 5                                | iave                                |   |  |
| _                                                                                                    |                                      |                                                |                                  |                                     |   |  |
| Branch Office     Basic Information     Company Contact                                                                  | es Contacts Outs                     | standing Invoices Co<br>Basic Informatio       | ompany Calendar                  |                                     | , |  |
| Branch Office     Basic Information     Company Contact     Billing Address     Shipping Address     Portal Administratu | res Contacts Outs                    | Basic Informatio<br>Sector<br>Airline Supplier | n n                              | Category<br>Ground Service Provider |   |  |
| Branch Office     Basic Information     Company Contact     Billing Address     Shipping Address     Portal Administrate | res Contacts Outs                    | Basic Informatio<br>Sector<br>Airline Supplier | n<br>ct                          | Category<br>Ground Service Provider | , |  |

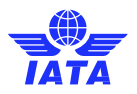

### 2.2.2 Request access to ONE Source

In the IATA Customer Portal search bar, look for "Available Services" and select the Service "ONE Source" and click the "Request Service" button:

| Customer<br>Portal                                                                                                    | Q SEARCH I                                                                                                    |
|----------------------------------------------------------------------------------------------------|----------------------------------------------------------------------------------------------------|
| Home > Services                                                                                                    |                                                                                                    |
| Q Services                                                                                                    | Advanced Search                                                                                                    |
| My Services Available Services                                                                                                    |                                                                                                    |
| All the available services for your company are listed below.                                                                                                    |                                                                                                    |
| Accreditation<br>& Changes<br>Accreditation greatly simplifies the business<br>relationship between agents and airlines. As an<br>IATA Accredited Agency. you'll s<br>Service Information Enable this service | IATA Connect IATA Connect Connect Service Information Connect Connect |
| IATA EcoHub<br>IATA EcoHub is one-stop-shop for aviation<br>environmental data management.<br>Service Information Request Service                                                                             | IATA Store IATA Store IATA Store IATA Store Service Information Request Service                                                                                                    |
| Join SIS e-Invoicing<br>This service allows you to apply to join SIS e-<br>invoicing online.<br>Service Information Enable this service                                                                       | ONE Source<br>ONE Source Station Management - ONE Source<br>is the industry platform for validated aviation<br>capability and infrastructure inf<br>Service Information Request Service                                                                                                    |

**Note:** if you haven't yet filled your profile, the system will ask you to do it now. Follow the instructions in <u>section</u> 2.2.2.

Confirm you are requesting access:

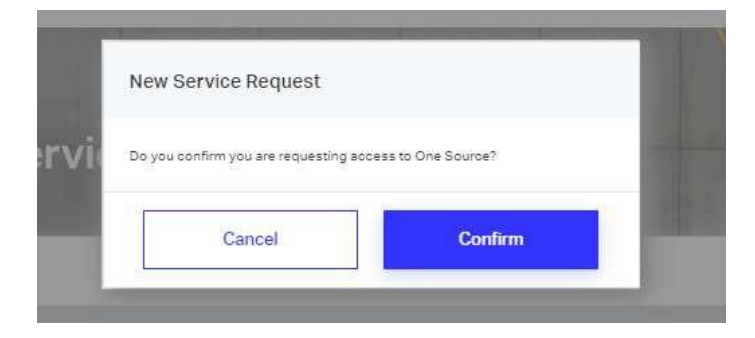

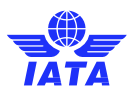

You will now see that the ONE Source Service shows up among your company's services in the Customer Portal Home. Click on **Go to Service** to access the user area.

| My Services Available Be           | ennoes       |         |                                                                                 |                       |
|------------------------------------|--------------|---------|---------------------------------------------------------------------------------|-----------------------|
| Your company's services are listed | bolom.       |         |                                                                                 |                       |
| Draw Gray Pasarites                |              |         |                                                                                 |                       |
| 0 One Se                           | ource        | 0       | ID Cant Online Platform                                                         | 7                     |
| CHE Saure                          |              | ID Card | Apply 6 pay for your ID Card blew.ren<br>of agency) and get IATA travel agent I | ww.ctange<br>benefits |
|                                    | Coto Service |         | Goto                                                                            | Service               |
|                                    | loto Senice  |         | -60 to                                                                          | Service               |

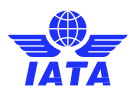

# 3. ONE Source User Area Home

The first time you log in to the platform, you will be asked to accept ONE Source Terms and Conditions.

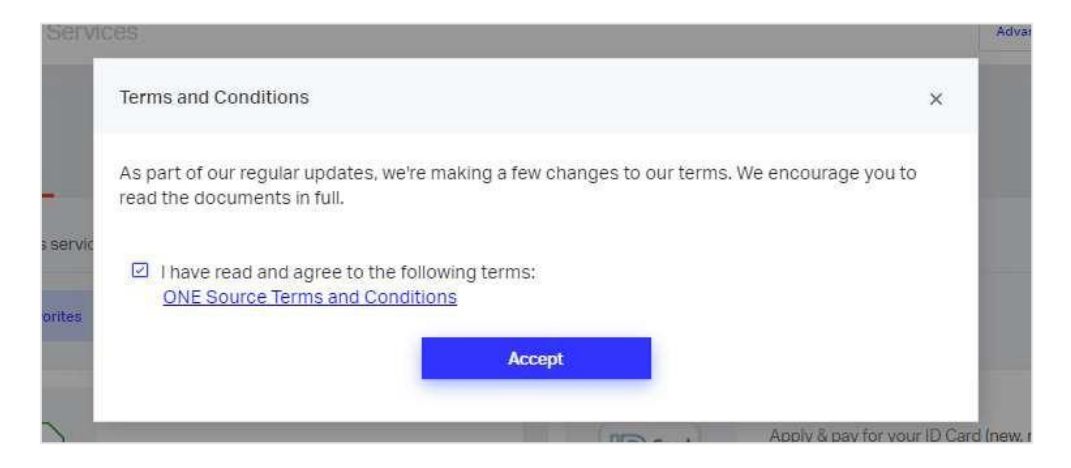

# 3.1 Dashboard and Menu

| TATA                                         | PORTAL 2            | ] Services 🕥       | Support                  |                         |               |    | 🛓 Pr | atla 🗸 🔘 | ı q |   |
|----------------------------------------------|---------------------|--------------------|--------------------------|-------------------------|---------------|----|------|----------|-----|---|
| Overview                                     | Select Station      |                    |                          | -                       |               |    |      |          |     |   |
| Avents and Events                            | Welcome bac         | k Xena Xerxi       | s                        |                         |               |    |      |          |     |   |
| My Requests                                  | Station Overview    |                    |                          |                         |               |    |      |          |     |   |
| My Requests                                  | All Stations        | My Stations        | My Validated<br>Stations | Expiring<br>Validations | Expiring Remo | 10 |      |          |     |   |
| Create New States                            | 0                   | 0                  | 0 (0%)                   | 0                       | 0             |    |      |          |     |   |
| Becore Utator Manape<br>Recore Company Admin | ALL Odyssey Car     | go Handling Stati  | ons (0)                  |                         |               |    |      |          |     | X |
| Audits and Certifications<br>Schoolaw Audits | STATION NAME        | STATION TYPE       | сту со                   | автау                   | 0             |    | ۲    | ۲        | 0   | 9 |
| Audit Remarks<br>Valuation History           | There are no record | a in this section. |                          |                         |               |    |      |          |     |   |
| Remote Validations                           | 10                  |                    |                          |                         |               |    |      |          |     |   |
| Parchase Remits Valuation                    |                     |                    |                          |                         |               |    |      |          |     |   |
| Remain Volatiation Phalory                   |                     |                    |                          |                         |               |    |      |          |     |   |
| Public area                                  |                     |                    |                          |                         |               |    |      |          |     |   |
| tio to public area                           |                     |                    |                          |                         |               |    |      |          |     |   |

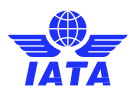

### 3.1.1 Station Overview

### Welcome back Xena Xerxis

| All Stations  | My Stations         | My Validated<br>Stations | Expiring<br>Validations | Expiring Rei<br>Validation | note<br>Is |  |   |    |
|---------------|---------------------|--------------------------|-------------------------|----------------------------|------------|--|---|----|
| 0             | 0                   | 0 (0%)                   | 0                       | 0                          |            |  |   |    |
|               |                     |                          | - away                  | 277.00                     |            |  |   |    |
| L Odyssey Car | go Handling Stati   | ons (0)                  |                         |                            |            |  |   | ** |
| L Odyssey Car | go Handling Stati   | ons (0)                  |                         |                            |            |  |   | *  |
| L Odyssey Car | go Handling Station | ons (0)<br>כודץ נ        | COUNTRY                 |                            |            |  | 0 | (  |

The station overview provides you with a simplified view of:

- All your company's stations (All Station)
- The stations you manage (My Stations),
- The station you manage that have been validated by an IATA program (My Validated Stations)
- Validations close to expiration (Expiring Validations)
- Remote Validations close to expiration (Expiring Remote Validations)

### 3.1.2 Side Menu

The ONE Source Side Menu contains

| Menu Sections          | Description                                                                   |
|------------------------|-------------------------------------------------------------------------------|
| Alerts and Events      | Displays your notifications (i.e., requests accepted, certifications granted) |
| Your Requests          | Lists your pending requests and their status.                                 |
| Station Management     | Manage your facility stations & permissions                                   |
| Create A Station       | Create a new station                                                          |
| Become Station Manager | Request station manager permissions                                           |
| Become Company Admin   | Request company admin permissions                                             |

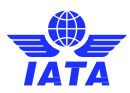

| Audits and Certifications  | Manage your IATA Audits & Certifications                          |
|----------------------------|-------------------------------------------------------------------|
| Schedule Audits            | Request new audits and certifications for the stations you manage |
| Audit Requests             | See the previously requested audits and their status              |
| Audit History              | Lists all previous certifications achieved by a station           |
| Remote Validations         | Manage your IATA Remote Validations                               |
| Purchase Remote Validation | Request and pay foir a new Remote Validation                      |
| Open Remote Validations    | Access and complete previously requested Remote Validations       |
| Remote Validation History  | Lists all previous Remote Validations achieved by a station       |
| ONE Source Public Area     | Visit the ONE Source platform                                     |
|                            |                                                                   |

| Hom | epage > ONE SOURCE                      | > | M |
|-----|-----------------------------------------|---|---|
|     | Overview <                              |   |   |
|     | Alerts and Events                       |   | ! |
|     | See all                                 |   |   |
|     | Requests                                |   |   |
|     | My Requests                             |   |   |
|     | User Role Requests                      |   |   |
|     | Station Management                      |   |   |
|     | Create New Station                      |   |   |
|     | Remote Validations                      |   |   |
|     | Premium Profile                         |   |   |
|     | Company Admin info                      |   |   |
|     | Pending Station Approvals               |   |   |
| •   | Audits and Certifications               |   |   |
|     | Schedule Audits                         |   |   |
|     | Audit Report and Certificate<br>Sharing |   |   |
|     | Audit Requests                          |   |   |
|     | Audit History                           |   |   |
|     | Capability Management                   |   |   |
|     | Manage User Permission                  |   |   |
|     | Station Manager                         |   |   |
|     | Company Admins                          |   |   |
|     |                                         |   |   |

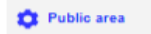

Browse ONE Source

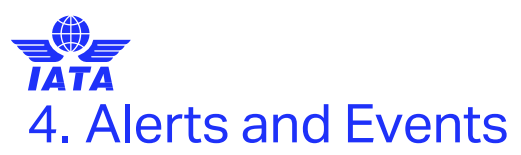

Displays your notifications (i.e., requests accepted, certifications granted)

| A          | 8 new notifications                             | VIEWALL _ | DISMISS ALL |
|------------|-------------------------------------------------|-----------|-------------|
| Station Ma | anager request approved                         | 6/11/2020 | Ostass      |
| Station Cr | estion request for Ramp Ecench Germany approved | 6/11/2020 | Cismiss     |
| New State  | an Manager request pending approval             | 6/11/2020 | Dismiss     |
| Station Cr | eation request for French Ramp approved         | 5/11/2020 | Dismiss     |
| Station Dr | eation request submitted                        | 5/11/2020 | Chestrans   |

# 5. Your Requests

Lists your pending requests and their status.

#### My Requests

|                | Q, Search    |              |                       |                      | ۳.           |
|----------------|--------------|--------------|-----------------------|----------------------|--------------|
| TYPE           | STATION NAME | STATION TYPE | OPERATIONAL HIERARCHY | STATUS               | REQUEST DATE |
| Admin Requests |              | •            |                       | Approved             | 14.01.2025   |
| Admin Requests |              |              |                       | Approved             | 01.11.2024   |
| Admin Requests |              |              |                       | Pending for Approval | 01.11.2024   |

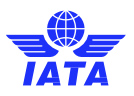

# 6. Facility Management

To create a station, select "Create New Station" under Facility Management

## 6.1. Create a New Station

You will first need to confirm if the new station is in your account's address.

| Alerts and Events         |                            |                            |           |  |  |
|---------------------------|----------------------------|----------------------------|-----------|--|--|
| States                    | Create New Station         |                            |           |  |  |
| See all                   | Station Location           |                            |           |  |  |
| Mr. Daminate              | Stabon Edeation            |                            |           |  |  |
| wy nequests               |                            |                            |           |  |  |
| My Requests               | Is the new station located | at your account's address? |           |  |  |
| 4                         | Street Name*               |                            |           |  |  |
| Facility Management       | Applus 1-21                |                            |           |  |  |
| Create New Station        |                            |                            |           |  |  |
| Thereine Blocker Lineares | Country*                   | City*                      |           |  |  |
| Decome adaption maintages | Greece                     | Athens                     |           |  |  |
| Become Company Admin      | 5 ALCONIC 1922             |                            |           |  |  |
| The second second second  | StateProvince              |                            | Zip Code* |  |  |
| Audits and Certifications | Attikis                    |                            | 104 38    |  |  |
| Schedule Audits           |                            |                            |           |  |  |
|                           |                            | NO YES                     |           |  |  |
| Audit Requests            |                            |                            |           |  |  |

If the station profile you want to create is located at the displayed address, start the station creation process by clicking on "YES"

If you want to create a station for a different address, select "NO" (continue with section 6.1.2)

### 6.1.1 If the new station is at your account's address

| ation Location > Check Exis  | ing Stations                  |                                                 |                   |                        |
|------------------------------|-------------------------------|-------------------------------------------------|-------------------|------------------------|
| found these existing Station | s of your company in this add | iress. Please check before creating a Station p | profile:          |                        |
| dvssev Cargo                 | Handling Operational          | Herschul                                        |                   |                        |
| oujssey ourgo                | inding                        |                                                 |                   |                        |
| ACCOUNT NAME                 | CITY                          | ADDRESS                                         | EXISTING STATIONS |                        |
|                              |                               |                                                 |                   |                        |
| Odyssey Cargo Handling       | Athens                        | Alogiluv 1-21, 104 38                           |                   | Greate new profile for |

### **Select the Station Type**

You will now have the option to select the new station type.

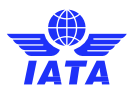

The system will by default only offer you the station types applicable to your account type, as per the table in <u>section 1.2</u> of this document.

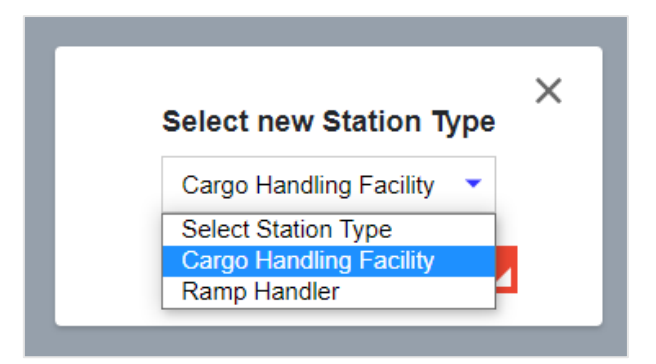

#### Name the station

The best practice is for station names is : Company / Business Name (Location: Airport Code or City Name if not at an airport)

Examples:

- Lufthansa Cool Center (Frankfurt)
- SATS (SIN)
- Dnata (AMS)
- Etihad Airport Services (Dubai)

| New Station Name             | × |
|------------------------------|---|
| Odyssey Cargo Handling (ATH) |   |
| BACK                         |   |
|                              |   |

### **Fill the Station Details form**

Note that the **Address** field is prepopulated as it must match the account address. However, you can add a **Second Address Line** to provide additional information.

| Frankfurt Hantin Airport Gate 11, 60031, Hessen, Frankfurt am Main, Germany |  |
|-----------------------------------------------------------------------------|--|
| Second Address Line                                                         |  |
| Entrance 10                                                                 |  |

The system will also offer you the opportunity to correct the exact location on the map by dragging the marker on the map.

| Aug. Demagner                              | Polizewadhe Hahn 👰                                                    |
|--------------------------------------------|-----------------------------------------------------------------------|
| Temperative Stand                          |                                                                       |
|                                            | Flughafen 💡                                                           |
|                                            | Hummids-Tournell 💿                                                    |
|                                            |                                                                       |
|                                            |                                                                       |
|                                            | Mig faits \$1000 Gauliana 26.065 (2000). Torre show require any one - |
| Cargo Commodities                          |                                                                       |
| General Cargo Live Animats Damperous Goods | Airmuit Pertahabies Phiermaceuticals                                  |

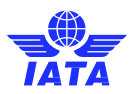

You will now select the applicable **cargo commodities** you handle and introduce other parameters (number of employees, facility size, location in airport...) depending on the station type.

Among the required information you need to provide are the customer service email/website and phone number. Please, ensure that those are the actual Customer Service contact details and not the personal contact information of individual employees.

**Note:** The phone number must not include spaces and be in the format +XX123456789 where XX is the country code:

| ✓ On-Airport                                      |   |
|---------------------------------------------------|---|
| Customer Sensor + Mall"                           | N |
| lufthama@test.de                                  |   |
| Customer Service Phone Number*                    |   |
| +49123456789                                      |   |
| Guntamer Website                                  |   |
| https://                                          |   |
| Do you have an unline booking platform? (Add (mk) |   |
| https://                                          |   |
| Langeogen Spolen                                  |   |

Finally, you will also be able to add the company logo, opening hours, and the *Nearest Airport* (compulsory). The nearest airport must be the airport you are directly located at or if your station is off-airport, the closest airport in your proximity.

| ompany Logo         |                |         |   |                      |      |           |   |
|---------------------|----------------|---------|---|----------------------|------|-----------|---|
| 4                   | L Upload Image |         |   |                      |      |           |   |
| nport Opening H     | lours          |         |   | Export Opening Hours | E.   |           |   |
| 0.42010             | From           | Tu      |   | 225.72.0             | From | TO        |   |
| instay<br>entrac    |                | Closed  | 2 | Monday               |      | Dosed     | 2 |
| diversitay          |                | Closed  | ě | Wednesday            |      | Closed    | ě |
| insday              |                | Closed  | ō | Thursday             |      | Closed    | ē |
| tere:               |                | Closed  | • | Friday               |      | Closed    | 0 |
|                     |                | Citruet | • | Saturday             |      | Clused    | • |
| turitary            |                | Closed  | • | Scintag              |      | Christell | • |
| luard any<br>molary |                |         |   |                      |      |           |   |

Click **Next** to finish the creation process. You will have the chance to review the station profile before finally submitting it for approval.

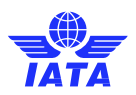

| 22.000                          |                        |                 |             |             |              | Company | Lono |
|---------------------------------|------------------------|-----------------|-------------|-------------|--------------|---------|------|
| Station Inform                  | nation                 |                 |             |             |              | Company | Logo |
| Station Type:                   | Cargo_Handli           | ng_Facility     |             |             |              |         |      |
| Station Name                    | Odyssey Car            | go Handling (   | ATH)        |             |              | COMPA   | NIV  |
| Second Addre                    | ss Line: Buildi        | ng 2            | nens, Greet | e .         |              | 1000    |      |
| Cargo Comm                      | odities                |                 |             |             | 81           |         |      |
| General Cargo                   | o: true                |                 |             |             |              |         |      |
| Live Animals:                   | true                   |                 |             |             |              |         |      |
| Dangerous Go                    | oods: true             |                 |             |             |              |         |      |
| Airmail: false                  | W// D 1                |                 |             |             |              |         |      |
| Perishables: t                  | als: true              |                 |             |             |              |         |      |
| Station Overv                   | /iew                   |                 |             |             |              |         |      |
| Number of Em                    | ployees: 22            |                 |             |             |              |         |      |
| Overall Facility                | y Size (m2): 10        | 00              |             |             |              |         |      |
| On-Airport: tru<br>Customer Ser | ue<br>vice e-Mail: tes | st@test.de      |             |             |              |         |      |
| Customer Ser                    | vice Phone Nu          | mber: +301234   | 156789      |             |              |         |      |
| Customer We                     | bsite:                 |                 |             |             |              |         |      |
| Do you have a                   | an online booki        | ng platform? (# | Add link):  |             |              |         |      |
| Languages Sp                    | ooken:                 | Creation        |             |             |              |         |      |
| wearest Airpoi                  | n: (ATH) Ather         | is, Greece      |             |             |              |         |      |
| Import Open                     | ing Hours              |                 |             | Export Oper | ning Hours   |         |      |
|                                 | From                   | То              |             |             | From         | То      |      |
| Monday                          | 06:00                  | 08:00           | 0           | Monday      | 00:00        | 00:00   | 0    |
| Tuesday                         | 00:00                  | 00:00           | 0           | Tuesday     | 00:00        | 00:00   | 0    |
| Wednesday                       | 00:00                  | 00:00           | 0           | Wednesday   | 00:00        | 00:00   | 0    |
| Thursday                        | 00:00                  | 00:00           | 0           | Thursday    | 00:00        | 00:00   | 0    |
| Saturday                        | 00.00                  | 00:00           | 0           | Saturday    | 00:00        | 00:00   | 0    |
| Sunday                          | 0.000                  | Closed          | ×           | Sunday      |              | Closed  | ~    |
| Office Openi                    | ing Hours              |                 |             | Customs Op  | ening Hours  |         |      |
| S                               | From                   | Te              |             |             | Free         | Tr      |      |
| Monday                          | rom<br>00-00           | 00-00           | 0           | Monday      | rom<br>00-00 | 00.00   | 1    |
| Tuesday                         | 00:00                  | 00:00           | 0           | Tuesday     | 00:00        | 00:00   | 0    |
| Wednesday                       | 00:00                  | 00:00           | 0           | Wednesday   | 00:00        | 00:00   | 0    |
| Thursday                        | 00:00                  | 00:00           | 0           | Thursday    | 00:00        | 00:00   | 0    |
| Friday                          | 00:00                  | 00:00           | 0           | Friday      | 00:00        | 00:00   | 0    |
| Saturday                        |                        | Closed          |             | Saturday    |              | Closed  |      |
| Sunday                          |                        | Closed          |             | Sunday      |              | Closed  |      |
| List of Airline                 | s Handled              |                 |             |             |              |         |      |
| One and in the                  | tine .                 |                 |             |             |              |         |      |
| Search in the                   | IISU                   |                 |             |             |              |         |      |
| A<br>AirBridgeCar<br>B          | rgo Airlines [RU       | I               |             |             |              |         |      |
| British Airwa                   | ys [BA]                |                 |             |             |              |         |      |
|                                 | cente tescit           |                 | FEGHLI      | KIMNOPOP    | STUVWY       | ¥ 7     |      |
|                                 |                        | ALL ABOD        | LIGHIJ      | NEWN OF WR  |              |         |      |
|                                 |                        |                 |             |             |              |         |      |
|                                 |                        |                 |             |             |              |         |      |

Once the station is approved, the information you have submitted will be publicly visible on ONE Source. As the requestor of the station, will gain automatically station manager rights allowing you to edit the station profile once it has been approved.

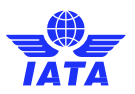

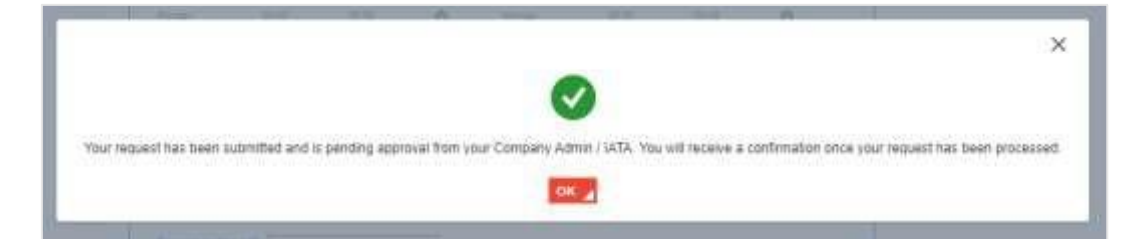

Once your request is approved, you will get a notification in your **User Area** dashboard and receive an email.

| TATA                 | Postale and Stream (2) Statest                                         | A hore of the           |
|----------------------|------------------------------------------------------------------------|-------------------------|
| Orecview             | Seed Status                                                            |                         |
| Rene and Dennis      | Velcome Lags Herbing (ATH)<br>Welcome back Xena Xerxis                 |                         |
| A Wellingtones       | Insurmation  Turin Contor square to Oppose Cargo Handley (VTH approved | Charles Charles Charles |
| Telly Progenet       | fitation Overview                                                      |                         |
| Contribution Station | All Distances Mr. Makanes Br. Valuations Bassienes Ferzienes Bassienes |                         |

You can now select your new station in the drop-down menu on top of the station overview to manage the **Public Station Profile**. You will be able to edit the different sections by clicking **the pencil icon**. Make sure to review that all the information is accurate and to upload some photos to the Station Gallery by clicking on **the + sign**.

| GVERVIEW                                      | and such a suffice operation of a started of                            |                                                                                           |
|-----------------------------------------------|-------------------------------------------------------------------------|-------------------------------------------------------------------------------------------|
| Aberts and Exercise                           | Odyssey Cargo Handling OAuµmioc o<br>1 (ATH)<br>Ortessay Carps Handling | Charlog 1                                                                                 |
| Wy Requests                                   | Corgo Handing Facility                                                  | THE REAL PROPERTY AND INCOME.                                                             |
| Ny Roganse                                    | IATA Validation Programs                                                | fmail X                                                                                   |
| activy Management                             | 0000                                                                    | est@rest.ce<br>Psone<br>+30123456788                                                      |
| Delore Stabir Maleger<br>Record Company Admin | Cargo Commodities 🖌                                                     | Website<br>napy /                                                                         |
| Audre and CardScattore                        | Carry Carp Carp Carp                                                    | Colline Booking                                                                           |
| Schellen Fudlin<br>Aufli Fergunilis           | o                                                                       | <ul> <li>Import Opening Hours</li> <li>Texts Sectors</li> </ul>                           |
| Garrente Veficiations                         | 1 Interes A matrix final O men                                          |                                                                                           |
| Pachas Perin Intello<br>Oper Rents Valuation  | Station Manager                                                         | Anna Cone O<br>Anna Cone O<br>Anna Cone O                                                 |
| Contraction (Second                           | Herates Cere 1   vielal auto-100(ganal auto) Cerge                      | A Export Opening Hours                                                                    |
| Patrix ana                                    | List of Airlines Handled 🔕 🖌                                            | 1111<br>1<br>1<br>1<br>1<br>1<br>1<br>1<br>1<br>1<br>1<br>1<br>1<br>1<br>1<br>1<br>1<br>1 |
|                                               | R:<br>A P G. Detroitative faither (A1)<br>Adv cent                      | A Office Opening Hours                                                                    |
|                                               | ALL ABCREFCHIJKLMNOPORSTUVWKYZ                                          | Pare S<br>Received States 0                                                               |
|                                               | Gallery                                                                 |                                                                                           |
|                                               | Times are NC AAACES available for this partie                           | A Customs Opening Hours                                                                   |

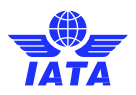

### 6.1.2 The new station is **not** at your account's address

### **Choose the country**

If the station you want to create is not at your account's address you have first to specify the country where it is located.

| Please, s | elect the country | of the New Station |  |
|-----------|-------------------|--------------------|--|
| Country*  |                   |                    |  |
|           |                   |                    |  |

#### Choose among the existing accounts or create a new one.

In case there are already existing accounts of your company in the country, the system will display them and allow you to create a new station for it directly.

| Create New Station<br>Station Location > Check Existing S<br>We found these existing Stations of y | Stations<br>our company in the se | lected country. Please check before creating a \$ | Station profile:  |                                     |
|----------------------------------------------------------------------------------------------------|-----------------------------------|---------------------------------------------------|-------------------|-------------------------------------|
| Odyssey Cargo Ha                                                                                   | ndling [Operation                 | al Hierarchy]                                     |                   |                                     |
| ACCOUNT NAME                                                                                       | CITY                              | ADDRESS                                           | EXISTING STATIONS |                                     |
| Odyssey Cargo Handling                                                                             | Athens                            | Λιοσίων 1-21, 104 38                              |                   | Create new profile for this address |
| If the address is not in the list, you                                                             | can proceed to create             | a new one:                                        | CREATE STA        | TION IN NEW ADDRESS 🖌               |
| ВАСК                                                                                               |                                   |                                                   |                   |                                     |

Should you not find a company account for the EXACT address you want to create, you can create a new account by clicking on "**CREATE STATION IN NEW ADDRESS.**" You will be informed that you need to create a new account before starting a station.

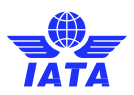

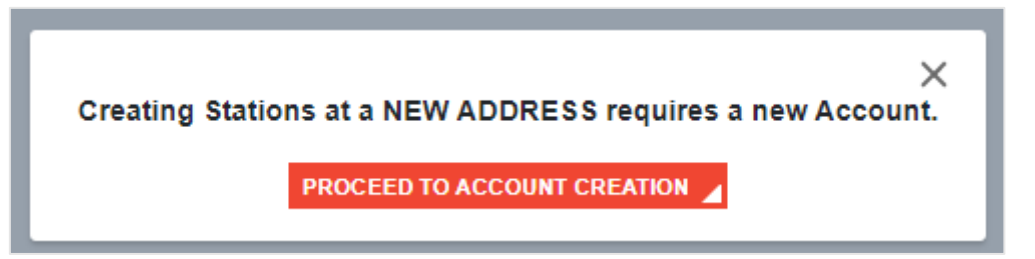

You can now add your new station's Legal Name and other details.

#### **Create New Station**

Station Location > Check Existing Stations > New Account Creation

In order to create a new physical address, please proceed to request the creation of the new Account

| Sector           |   | Category                     |   |
|------------------|---|------------------------------|---|
| Airline Supplier | * | Ground Service Provider      | ~ |
| Trade Name       |   | Legal Name "                 |   |
|                  |   | Odyssey Cargo Handling       |   |
| Phone *          |   | Email                        |   |
| +30123456788     |   |                              |   |
| Website          |   | Operational Hierarchy*       |   |
|                  |   | Select an existing Hierarchy | ~ |
|                  |   | Or Create a New Hierarchy    |   |
|                  |   |                              |   |

When creating a new account, you can define the Operational Hierarchy under which you want it listed.

| Operational Hierarchy *        |   |
|--------------------------------|---|
| Odyssey Cargo Handling         | ~ |
| Or Create a New Hierarchy      |   |
| NEXT STEP / ADDRESS INFORMATIO |   |

You can either choose an existing one or create a new hierarchy. This can be useful if you want to group different company entities by countries or offered services.

Operational Hierarchies are displayed on the Station Overview Dashboard in your User Area.

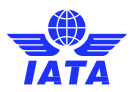

The example below shows that the company has set two hierarchies: **German CHF** and **French CHF**, which group several stations.

| Facility Management                                     | All Stations          | My Stations  | My Validated<br>Stations V | Expiring<br>alidations | Expiring F<br>Validat | lons |    |      |     |      |     |
|---------------------------------------------------------|-----------------------|--------------|----------------------------|------------------------|-----------------------|------|----|------|-----|------|-----|
| Citudion Addres Statistics                              | 4                     | 4            | 0 (0%)                     | 0                      | 0                     |      |    |      |     |      |     |
| BuCorne Status Manager<br>Become Company Admin          | ALL German CHF St     | ations (1)   |                            |                        |                       |      |    |      |     |      | 7   |
| August and Caminations                                  | STATION NAME          | STATION TYPE | CITY                       | COUNTRY                | 0                     | 0    | 0  | 0    | 0   | 0    |     |
| Audi Negarita<br>Valatakan Hatary                       | Rang French Germany   | ¢            | Koperica Bezza.            | Germany                | 5                     | 2    | 0  | NA   | N/A | NA   | NA  |
| Remote Validations                                      | ALL French CHF Sta    | tions (3)    |                            |                        |                       |      |    |      |     |      | 2   |
| Estabalis Hernale Validation<br>Open Remate validations | STATION NAME          | STATION TYPE |                            | COUNTR                 |                       | 0    | 6  | 1    | ۲   | 0    | 6   |
| Renote Validation History                               | French Sumamary Stato | R            | Cadillac-en-Fronsada       | is France              | 5 28                  |      |    |      | N/A | NA   | 165 |
| Public area                                             | French CHP Same       | 14           | Rochefort-du-Gard          | Flance                 | 1 (N                  | - 22 | 10 | - 24 | NA  | NA   | N   |
| Gicle public area                                       | Earlieft Rates        | -            | Rothebot.du.Gard           | France                 | 81172                 | 1.5  | 1  | N/A  | NUL | 1415 | N   |

Note: Each operational hierarchy can have its company admins.

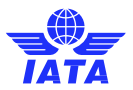

#### Enter your new account address

| on Location > Check Existing a                                                                                                   | utions > New Accou                                                                          | nt Greation                                                                 |                                               |                           |
|----------------------------------------------------------------------------------------------------|---------------------------------------------------------------------------------------------|-----------------------------------------------------------------------------|-----------------------------------------------|---------------------------|
| der to create a new physical addre                                                                                               | iss, please proceed to                                                                      | request the creation                                                        | of the new Accou                              | nt                        |
| Address Information                                                                                                    |                                                                                             |                                                                             |                                               |                           |
| Address Information                                                                                                    |                                                                                             |                                                                             |                                               |                           |
| Account Information                                                                                                    |                                                                                             |                                                                             |                                               |                           |
| Sector<br>Airline Supplier                                                                                                    | Callegory<br>Ground Service                                                                 | e Provider                                                                  |                                               |                           |
| Legal Name<br>Odyssey Cargo Handling                                                                                             | Trade Marrie                                                                                |                                                                             |                                               |                           |
| Phone<br>+30123456786                                                                                                    | Email                                                                                       |                                                                             | Webste                                        |                           |
| Please fill out the account busin<br>Cauty/Tentary                                                                               | ess address informal                                                                        | Son.                                                                        |                                               |                           |
| Account business Address in<br>Please fill out the account busin<br>Country/Territory                                            | normation<br>ess address informal                                                           | Son.                                                                        |                                               |                           |
| Account Business Address in<br>Please IN out the account busin<br>Country/Terminy<br>Greece                                      | ess address informat                                                                        | States                                                                      |                                               | ÷                         |
| Account Business Address in<br>Please III out the account busin<br>Country/Terminy<br>Greece                                     | ess address informat                                                                        | State<br>State<br>Attive<br>Postal Code (Optional)                          |                                               | Ŷ                         |
| Account business Address in<br>Please fill out the account busin<br>General<br>Greece<br>City<br>Athens                          | ess address informat                                                                        | Stans<br>AttRis<br>Postal Code (Optional)                                   |                                               | -+                        |
| Account business Address in<br>Please fill out the account busin<br>Country/Terminy<br>Greece<br>City<br>Athens<br>Steat         | ess address informat                                                                        | Som<br>Stam<br>Attice<br>Posts Code (Optional)                              |                                               | ÷                         |
| Account Business Address in<br>Please IN out the account busin<br>Country/Termany<br>Greece<br>Oth<br>Athens<br>Breat            | ess address informat                                                                        | Son.<br>State<br>Attive<br>Postal Code (Optional)                           |                                               | ~                         |
| Account Business Address in<br>Please IN out the account busin<br>Country/Terminy<br>Greece<br>City<br>Athens<br>Streat<br>oli   | ess address informat                                                                        | States<br>States<br>Postor Code (Optional)                                  | Find Address                                  | ×                         |
| Account business Address in<br>Please fill out the account busin<br>Country/Termany<br>Greece<br>City<br>Athens<br>Steast<br>Oli | ess address informat                                                                        | Som                                                                         | Find Address                                  |                           |
| Account Business Address in<br>Please III out the account busin<br>Country/Terminy<br>Greece<br>Ob<br>Athens<br>Streat           | ess address informal                                                                        | Son.<br>State<br>Postal Code (Optional)                                     | Find Address                                  |                           |
| Please select the correct addr<br>bave entered. Click Next Step                                                                  | ess address information<br>ess address information<br>ess. If you can't find<br>to continue | Son. State Attive Poster Code (Optional)                                    | Find Address<br>im the list, we'll r          | save the one you          |
| Please solect the correct addr<br>bave entered. Click Next Step                                                                  | ess address information                                                                     | ton.  State Attice Posta Code (Optional)  the right address fro PostAL CODE | Find Address<br>im the list, we'll (<br>STATE | ave the one you<br>SELECT |

Once you have submitted the account creation request you will get a message informing you that the approval process can take up to some days. You will be now prompted to start creating your station for the new account, following the instructions in <u>section 6.1.1</u>.

|                                                                                                    | × |
|----------------------------------------------------------------------------------------------------|---|
| Account Creation Process takes several days, please proceed to enter the Station details for the One |   |
| Source Station Profile.                                                                              |   |
|                                                                                                    |   |

CONTINUE

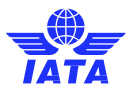

## 6.2. Become a Station Manager

In order to being able to edit an existing station you have to obtain manager rights.

Note: you can only become station manager of one station at a time. You will have to repeat this process to add other stations.

### **Select the station**

Click on the Become Station Manager section in the side bar and select the station you wish to become a manager of:

| TAT                                            | PORTAL Services () Support                                                                                               | 🛓 Profile 🗸 🖓 🔍 |
|------------------------------------------------|----------------------------------------------------------------------------------------------------|-----------------|
| Overview <                                     | Select Station                                                                                                    |                 |
| Alorts and Events<br>Sen al                    | Become Station Manager<br>Which stations do you want to manage?                                                          |                 |
| Ny Requests<br>Ny Requests                     | Search in the list                                                                                                    |                 |
| Facility Menagement                            | Odyssey Cargo Handling Okupming 1 (ATH) Cargo Handling Facility     Odynsey Cargo Handling (ATH) Cargo Handling Facility |                 |
| Bacome Station Manager<br>Bacome Company Admin | Show Selected Facilities<br>ALL ABCDEFGHIJKLMNOPQRSTUVWXYZ                                                               |                 |
| Audits and Certifications<br>Schedule Audits   | Do you want to request Manager rights? Recome station and                                                                |                 |
| Audit Requests<br>Validation History           | If a facility is not on the list, you can proceed to <u>create a new res</u>                                             |                 |

Once confirmed by clicking on the **BECOME STATION MANAGER** button, the request is sent to existing station managers and company admins for approval.

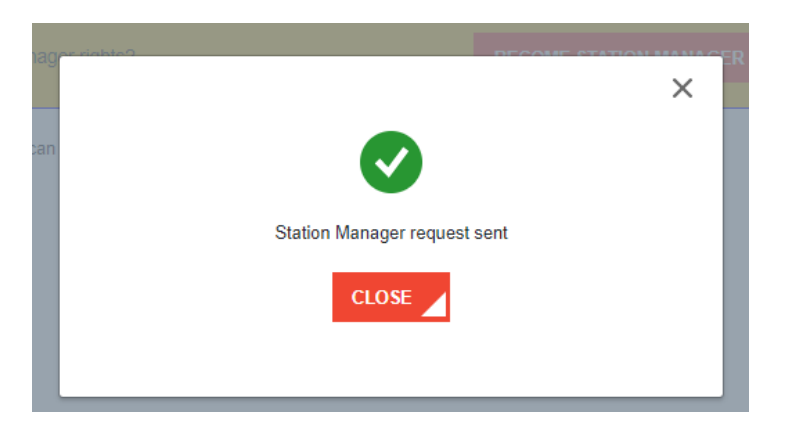

You will get a notification in your dashboard and an email once your request has been processed.

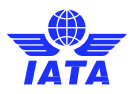

# 6.3. Become a Company Admin

If your company wants to use a dedicated person manage station manager and station creation requests before they are sent to IATA for approval you can choose to become a Company Adming for the Opeartional Hierarchies of your company.

### **Select the Opeartional Hierarchy**

Select the Operational Hierarchy you want to become Company Admin of.

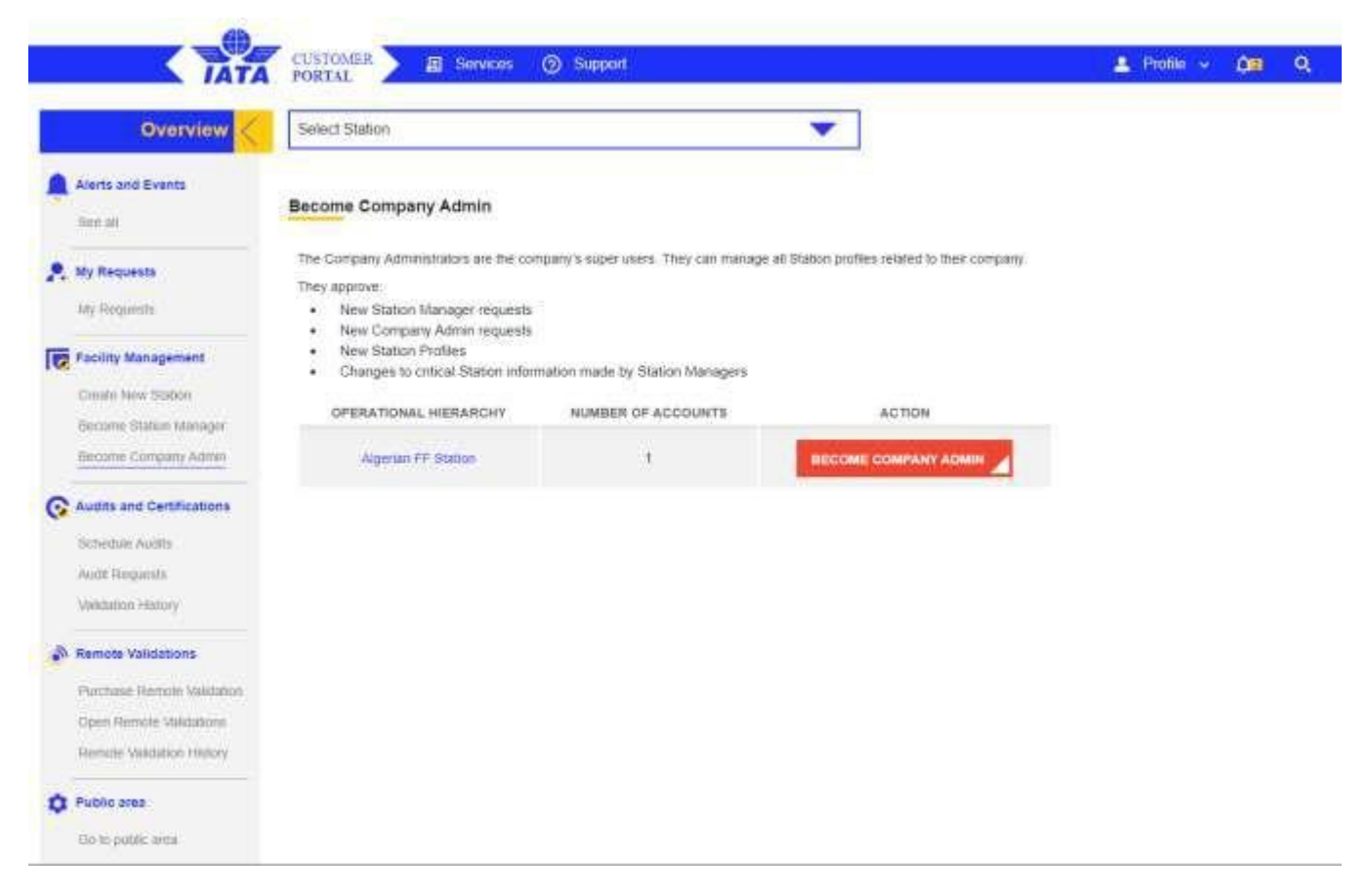

After clicking on the BECOME COMPANY ADMIN button the request is sent to IATA or other existing company admins for approval.

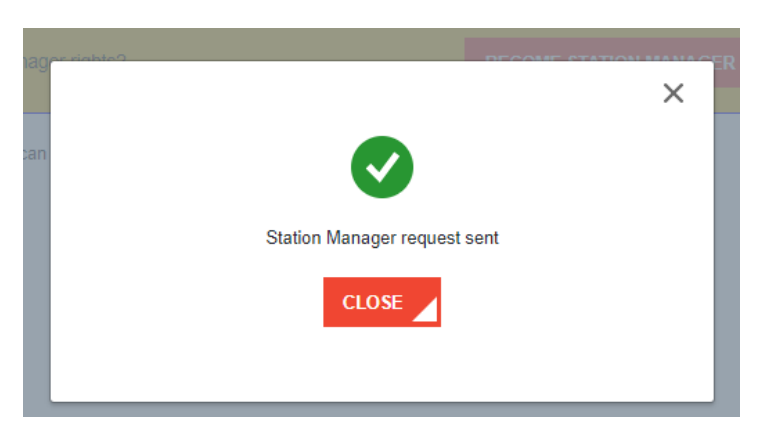

You will get a notification in your dashboard and an email once your request has been processed.

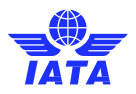

# 7. Audits and Certifications

Currently, the following IATA certifications can be booked and renewed through ONE Source

- <u>CEIV Pharma</u>
- <u>CEIV Live Animals</u>
- <u>CEIV Fresh</u>
- Smart Facility Operational Capacity
- ISAGO Registration
- ISAGO Station Accreditation

### 7.1. Schedule Audits

This option allows you to request new audits and certifications for the stations you manage. To schedule a new audit, follow the steps below:

1. Visit the ONE Source homepage and locate the Schedule Audits menu.

|                                                                                                    | A 19.                                                               | new potifications                     |                                                      |                     |                                              |   |                                               |       |         | 2   |           |         |         |
|----------------------------------------------------------------------------------------------------|---------------------------------------------------------------------|---------------------------------------|------------------------------------------------------|---------------------|----------------------------------------------|---|-----------------------------------------------|-------|---------|-----|-----------|---------|---------|
| uests                                                                                                    | 4. 191                                                              | new notifications                     |                                                      |                     |                                              |   |                                               |       |         | VIE | WALL 🦼    | DISMISS | ALL _   |
| Requests                                                                                                    | Station Creation req                                                | uest for Schnell Handlin              | Garching app                                         | proved              |                                              |   |                                               |       |         |     | 17/2/2025 |         | Dismiss |
| r Role Requests                                                                                                    | ISAGO Registration                                                  | certification/accreditatio            | n of IATA Test of                                    | Ground Han          | dling-YUL, expired                           |   |                                               |       |         |     | 6/2/2025  |         | Dismiss |
| ion Management                                                                                                    | ISAGO Registration                                                  | certification/accreditatio            | n of IATA Test C                                     | Ground Han          | dling-YUL, expired                           |   |                                               |       |         |     | 5/2/2025  |         | Dismiss |
| on Management                                                                                                    | Station Creation request for IATA Test Ground Handling-YUL approved |                                       |                                                      |                     |                                              |   | 5/2/2025                                      |       | Dismiss |     |           |         |         |
| ite New Station                                                                                                    | Station Creation req                                                | uest for IATA Test Groun              | d Handling-YU                                        | L rejected          |                                              |   |                                               |       |         |     | 3/2/2025  |         | Dismiss |
| ding Station Approvals                                                                                                    | All Stations                                                        | My Stations                           | My Cert                                              | tified              | Expiring                                     | E | Expiring Rem                                  | ote   |         |     |           |         |         |
| ding Station Approvals<br>its and Certifications<br>edule Audits                                                                                                    | All Stations                                                        | My Stations                           | My Cert<br>Statio<br>0 (00                           | tified<br>ons<br>%) | Expiring<br>Certifications<br><mark>0</mark> | E | Expiring Rem<br>Validations<br>0              | ote   |         |     |           |         |         |
| Its and Certifications<br>edule Audits<br>if Report and Certificate<br>ring                                                                                              | All Stations<br>1<br>ALL IATA Test Gr                               | My Stations<br>1<br>ound Handling Sta | My Cert<br>Statio<br>O (09                           | tified<br>ons<br>%) | Expiring<br>Certifications<br><mark>0</mark> | E | Expiring Rem<br>Validation:<br><mark>0</mark> | ote   |         |     |           |         | ×1      |
| ding Station Approvals<br>its and Certifications<br>edule Audits<br>it Report and Certificate<br>it Requests<br>it Requests<br>it History                                | All Stations<br>1<br>ALL IATA Test Gr                               | My Stations<br>1<br>ound Handling Sta | My Cert<br>Statio<br>O (09<br>ations (1)             | tified<br>ons<br>%) | Expiring<br>Certifications<br>0              | E | Expiring Rem<br>Validation:<br>0              | ote   |         |     |           | 0000    | ŤX      |
| ts and Certifications<br>ts and Certifications<br>edule Audits<br>t Report and Certificate<br>ing<br>I Requests<br>t History<br>builty Management                        | All Stations<br>1<br>ALL IATA Test Gr                               | My Stations<br>1<br>ound Handling Sta | My Cert<br>Statio<br>0 (0°                           | tified<br>ons<br>%) | Expiring<br>Certifications<br>0              | E | Expiring Rem<br>Validations<br>0              | ote   |         |     |           |         | **      |
| tits and Certifications<br>edule Audits<br>edule Audits<br>If Report and Certificate<br>ing<br>If Requests<br>It History<br>Builty Management<br>age User Permission     | All Stations<br>1<br>ALL IATA Test Gr                               | My Stations<br>1<br>ound Handling Sta | My Cert<br>Statio<br>O (0 <sup>c</sup><br>ations (1) | tified<br>ons<br>%) | Country                                      | E | Expiring Rem<br>Validations<br>0              | ote 5 | 6       |     |           | 6       | *       |
| ding Station Approvals its and Certifications edule Audits if Report and Certificate intrig it Requests it History abbility Management age User Permission ision Manager | All Stations<br>1<br>ALL IATA Test Gr                               | My Stations<br>1<br>ound Handling Sta | My Cert<br>Statio<br>0 (09<br>attions (1)            | city<br>Munich      | Certifications<br>0<br>COUNTRY<br>Germany    | - | Validations                                   |       |         | N/A |           | <b></b> |         |

2. Select the station for which you want to schedule an audit.

| Customel<br>Portal    | r Services 🗸 Help 🗸         |   | Q SEARCH 🥂 🚨      |
|-----------------------|-----------------------------|---|-------------------|
| Homepage > ONE SOURCE | > Schedule Audits           |   | Browse ONE Source |
| Alerts and Events     | Schedule Audits             |   |                   |
| See all               | Select a Station to display | • |                   |
| My Requests           |                             |   |                   |

3. Once you select the station, you will be able to view the available Certification programs on ONE Source, along with the Audit Contact Information form. You can select one program at a time to schedule an audit for the chosen station.

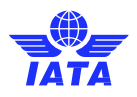

| See all                                 | Select your Station/Se                                                                                                    | rvice                    |                                                                                                    |                                                                                                    |                                    |                                                                                                    |
|-----------------------------------------|----------------------------------------------------------------------------------------------------|--------------------------|----------------------------------------------------------------------------------------------------|----------------------------------------------------------------------------------------------------|------------------------------------|----------------------------------------------------------------------------------------------------|
| Requests                                |                                                                                                    |                          |                                                                                                    |                                                                                                    |                                    | 10 11 10 10 10 10 10 10 10 10 10 10 10 1                                                                                                    |
| My Requests                             | and the second second se                                                                                                    |                          |                                                                                                    |                                                                                                    | ert-Schweitzer-St<br>nich. Germany | r. 74a, 81735,                                                                                                    |
| User Role Requests                      | Contraction of the local division of the local division of the loc |                          | and the second division of the second division of the second divisio |                                                                                                    |                                    |                                                                                                    |
| Station Management                      |                                                                                                    | 🥶 Ground Handli          | ng Service Provi                                                                                                    | der                                                                                                    |                                    |                                                                                                    |
| Create New Station                      |                                                                                                    |                          |                                                                                                    |                                                                                                    |                                    | 68 m                                                                                                    |
| Remote Validations                      |                                                                                                    | Which Certificat         | ion Program                                                                                                    | do you want to                                                                                                    | achieve/renev                      | v?                                                                                                    |
| Premium Profile                         |                                                                                                    |                          |                                                                                                    | (1990)                                                                                                    | 112 - 55                           |                                                                                                    |
| Company Admin info                      | Constant                                                                                                    | (LESCOD)                 |                                                                                                    | ( Second                                                                                                    | (Thra                              |                                                                                                    |
| Pending Station Approvals               | CEIV Pharma                                                                                                    | <b>CEIV Live Animals</b> | <b>CEIV</b> Fresh                                                                                                    | CEIV Lithium<br>Batteries                                                                                                    | ISAGO<br>Registration              | 1SAGO Station                                                                                                    |
| Audits and Certifications               |                                                                                                    |                          |                                                                                                    | 100                                                                                                    |                                    |                                                                                                    |
| Schedule Audits                         |                                                                                                    |                          | 0                                                                                                    |                                                                                                    |                                    |                                                                                                    |
| Audit Report and Certificate<br>Sharing |                                                                                                    |                          | 16                                                                                                    | nvA                                                                                                    |                                    |                                                                                                    |
| Audit Requests                          | Audit contact                                                                                                    |                          |                                                                                                    |                                                                                                    |                                    |                                                                                                    |
| Audit History                           | Name*                                                                                                    |                          |                                                                                                    | Email*                                                                                                    |                                    |                                                                                                    |
| Capability Management                   | Contractory Constraints                                                                                                    |                          |                                                                                                    | And the second second se |                                    |                                                                                                    |
| Manage User Permission                  | Phone*                                                                                                    |                          |                                                                                                    | Preferable Audit D                                                                                                    | ate*                               |                                                                                                    |
| Station Manager                         |                                                                                                    |                          |                                                                                                    |                                                                                                    |                                    | 85                                                                                                    |
| Company Admins                          |                                                                                                    |                          |                                                                                                    |                                                                                                    |                                    |                                                                                                    |
|                                         |                                                                                                    |                          |                                                                                                    |                                                                                                    |                                    | A CONTRACTOR OF A CONTRACT OF A CONTRACT. |

4. For each program selection, you will need to choose the scopes you would like to include in your scheduled audit.

Note: The available scopes will depend on the services selected in the station profile.

| armon management                        |                               |                                                                                    |
|-----------------------------------------|-------------------------------|------------------------------------------------------------------------------------|
| Create New Station                      |                               |                                                                                    |
| Remote Validations                      | Which Certifica               | tion Program do you want to achieve/renew?                                         |
| Premium Profile                         |                               |                                                                                    |
| Company Admin info                      |                               |                                                                                    |
| Pending Station Approvals               | CEIV Pharma CEIV Live Animals | CEIV Fresh CEIV Lithaum ISAGO ISAGO Station<br>Extenses Registration Accreditation |
| Audits and Certifications               |                               |                                                                                    |
| Schedule Audits                         |                               |                                                                                    |
| Audit Report and Certificate<br>Sharing |                               | IEmsA                                                                              |
| Audit Requests                          |                               |                                                                                    |
| Audit History                           | Scope                         | Gelected                                                                           |
| Capability Management                   | Provide Land                  |                                                                                    |
| Manage User Permission                  |                               | 4 Training &                                                                       |
| Station Manager                         |                               |                                                                                    |
| Company Admins                          |                               |                                                                                    |
| Public area                             |                               |                                                                                    |
| Browse ONE Source                       |                               |                                                                                    |
|                                         |                               |                                                                                    |
|                                         | Audit contact<br>Name*        | Emai*                                                                              |
|                                         | West Darg                     |                                                                                    |
|                                         | Phone*                        | Preferable Audit Date*                                                             |
|                                         |                               |                                                                                    |
|                                         |                               |                                                                                    |
|                                         | BACK                          | DECUERT .                                                                          |

|                                        | Which Certificat  | ion Program | do you want to                                          | achieve/renev         | v?                             |
|----------------------------------------|-------------------|-------------|---------------------------------------------------------|-----------------------|--------------------------------|
| CEIV Pharma                            | CEIV Live Animais | CEIV Fresh  | CEIV LIbium<br>Batteries                                | ISAGO<br>Registration | ISAGO Station<br>Accreditation |
| Scope<br>Available<br>Cargo Mail and H | landling          | 16          | selected<br>Baggage Han<br>Load Control<br>Passenger Ha | dling<br>Indling      |                                |
|                                        |                   |             | Organization<br>Training                                | Management 🔒          |                                |
| Audit contact<br>Name*                 |                   |             | Email*                                                  |                       |                                |
|                                        |                   |             |                                                         |                       |                                |
| Phone*                                 |                   |             | Preferable Audit E                                      | Date*                 |                                |
|                                        |                   |             |                                                         |                       |                                |
|                                        |                   |             |                                                         |                       |                                |

5. In the final step, you need to complete the Audit Contact Form, which includes the Name, Contact Email, Contact Phone, and Preferred Audit Date.

| ×                                       | Which Certificati | on Program | do you want to a          | achieve/renew         | ?                              |
|-----------------------------------------|-------------------|------------|---------------------------|-----------------------|--------------------------------|
| CEIV Pharma                             | CEIV Live Animals | CEIV Fresh | CEIV Lithium<br>Batteries | ISAGO<br>Registration | ISAGO Station<br>Accreditation |
|                                         |                   |            | nvA                       |                       |                                |
| Scope<br>Available<br>Cargo Mail and Ha | andling           | I          | Selected<br>Baggage Hand  | dling                 |                                |
|                                         |                   |            | Passenger Ha              | ndling<br>g           |                                |
|                                         | _                 |            | Training 🔒                |                       |                                |
| Audit contact<br>Name*                  |                   |            | Email*                    |                       |                                |
| Phone*                                  |                   |            | Preferable Audit D        | ate*                  |                                |
| BACK                                    |                   |            |                           |                       |                                |

## 7.2. Audit Requests

This menu allows you to archive all audits requested for your organization through ONE Source, including those performed in the past and scheduled for the future. To view the archive of all audit requests, follow the information below:

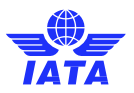

Visit the ONE Source homepage and locate the Audit Requests menu. Here, you can view all audits for your organization under 'Booked' and 'Expired' status. Additionally, you can use the search function to find audits for a particular station.

| Customer Services Velp V Q SEARCH C SEARCH                                                |                                     |                                                          |                   |                                        |                          |         |                 |                            |              |  |  |
|-------------------------------------------------------------------------------------------|-------------------------------------|----------------------------------------------------------|-------------------|----------------------------------------|--------------------------|---------|-----------------|----------------------------|--------------|--|--|
| Overview     Audit Requests     Browse ONE Source       Audit Requests     Audit Requests |                                     |                                                          |                   |                                        |                          |         |                 |                            |              |  |  |
| Alerts and Events See all Requests                                                        | ents Q Search TX                    |                                                          |                   |                                        |                          |         |                 |                            | <b>"</b> \$  |  |  |
| My Requests                                                                               | STATION                             | ADDRESS                                                  | DATE<br>REQUESTED | CERTIFICATION                          | PREFERABLE<br>AUDIT DATE | STATUS  | CONTACT<br>NAME | CONTACT EMAIL              | CONTACT      |  |  |
| User Role Requests                                                                        | IATA Test<br>Ground<br>Handling-YUL | Albert-Schweitzer-Str.<br>74a, 81735, Munich,<br>Germany | 16-01-2025        | ISAGO Station<br>Accreditation         | 16-01-2025               | Booked  | Vineet Garg     | test18@gmail.com           | +1111        |  |  |
| Create New Station<br>Remote Validations                                                  | IATA Test<br>Ground<br>Handling-YUL | Albert-Schweitzer-Str.<br>74a, 81735, Munich,<br>Germany | 14-01-2025        | ISAGO Station<br>Accreditation         | 15-01-2025               | Expired | Vineet Garg     | test@gmail.com             | +5122344567  |  |  |
| Premium Profile<br>Company Admin info                                                     | IATA Test<br>Ground<br>Handling-YUL | Albert-Schweitzer-Str.<br>74a, 81735, Munich,<br>Germany | 05-02-2025        | ISAGO Registration                     | 14-02-2025               | Expired | Ma RC           | voelkl.marc+9000@gmail.com | +41227702020 |  |  |
| Audits and Certifications                                                                 | IATA Test<br>Ground<br>Handling-YUL | Albert-Schweitzer-Str.<br>74a, 81735, Munich,<br>Germany | 19-07-2024        | CEIV Lithium<br>Batteries              | 11-08-2024               | Expired | Ma RC           | voelkl.marc+9000@gmail.com | 123123123312 |  |  |
| Schedule Audits<br>Audit Report and Certificate<br>Sharing                                | IATA Test<br>Ground<br>Handling-YUL | Albert-Schweitzer-Str.<br>74a, 81735, Munich,<br>Germany | 21-01-2021        | Smart Facility<br>Operational Capacity | 30-01-2021               | Expired | Ma RC           | voelkl.marc+9000@gmail.com | 123          |  |  |
| Audit Requests<br>Audit History<br>Capability Management                                  | IATA Test<br>Ground<br>Handling-YUL | Albert-Schweitzer-Str.<br>74a, 81735, Munich,<br>Germany | 21-01-2021        | Smart Facility<br>Operational Capacity | 30-01-2021               | Expired | Ma RC           | voelkl.marc+9000@gmail.com | 123          |  |  |

# 7.3 Audit History

This section lists all documentation, including certifications and reports, associated with the station. To download these documents, follow the steps below:

1. Visit the ONE Source homepage and locate the Audit History menu.

| page > ONE SOURCE                     |                                        |                         |                  |         |              | -      |              |       |          |        |           | Browse ON | E Source |
|---------------------------------------|----------------------------------------|-------------------------|------------------|---------|--------------|--------|--------------|-------|----------|--------|-----------|-----------|----------|
| Alerts and Events                     | Welcome bac                            | k                       | -                |         |              |        |              |       |          |        |           |           |          |
| Requests                              | 19 r                                   | new notifications       |                  |         |              |        |              |       |          | VIE    | WALL      | DISMIS    | SALL     |
| htu Doguosta                          | Station Creation req                   | uest for Schnell Hand   | ling Garching ap | proved  |              |        |              |       |          |        | 17/2/2025 |           | Dismis   |
| Liser Pole Requests                   | ISAGO Registration                     | certification/accredita | tion of          |         |              |        |              |       |          |        | 6/2/2025  |           | Dismis   |
|                                       | ISAGO Registration                     | certification/accredita | tion of          |         |              |        |              |       |          |        | 5/2/2025  |           | Dismis   |
| Station Management                    | Station Creation reg                   | uest for IATA Test Gro  | und Handling-    |         |              |        |              |       |          |        | 5/2/2025  |           | Dismis   |
| Create New Station                    | Station Creation reg                   | uest for IATA Test Gro  | und Handling-    |         |              |        |              |       |          |        | 3/2/2025  |           | Dismis   |
| Remote Validations                    |                                        |                         |                  |         |              |        |              |       |          |        | 0.0.000   |           |          |
| Premium Profile                       | Station Overview                       |                         |                  |         |              |        |              |       |          |        |           |           |          |
| Company Admin info                    |                                        |                         |                  |         |              |        |              |       |          |        |           |           |          |
| Pending Station Approvals             | All Stations                           | My Stations             | My Cer<br>Stati  | rtified | Expiring     | J      | Expiring Ren | note  |          |        |           |           |          |
| udits and Certifications              |                                        |                         | ouu              | 0113    | Certificatio |        | Vandadion    | -     |          |        |           |           |          |
| chedule Audits                        | 1                                      | 1                       | 0 (0             | %)      | 0            |        | 0            |       |          |        |           |           |          |
| udit Report and Certificate<br>haring |                                        |                         |                  |         |              |        |              |       |          |        |           |           | 49       |
| udit Requests                         | ALL IA IA lest Gr                      | ound Handling a         | stations (1)     |         |              |        |              |       |          |        |           |           |          |
| udit History                          |                                        |                         |                  |         |              |        |              |       |          |        |           |           | -        |
| Capability Management                 |                                        |                         |                  |         |              | (mm)   | TATA         | TATA  | TATA     | (TATA) |           | (37)      | G        |
| anage User Permission                 | STATION N/                             | AME S1                  | ATION TYPE       | CITY    | COUNTRY      | August | and a second | Pager | - Office | 100    | and       | a sub-    |          |
| ation Manager                         | And the Party Street Street and Street |                         | •                | Munich  | Germany      |        | -            | -     | -        | N/A    | -         | -         | -        |
|                                       |                                        |                         |                  |         |              |        |              |       |          |        |           |           |          |

2. Select the station for which you want to view the documentation.

| Overview <        |                             |  |
|-------------------|-----------------------------|--|
| Alerts and Events | Audit History               |  |
|                   | Select your Station/Service |  |
| 500 dil           | Select a Station to display |  |
| 홌 Requests        |                             |  |

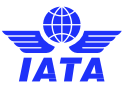

3. Once you select the station, you will see documents, including certificates and audit reports, for that station's profile. Click on the document icon to download your chosen document

| Alerts and Events                                                                                                    | Select your Station/Service |                       |                                                                                                    |                               | <b></b>    |                                                |         |             |
|----------------------------------------------------------------------------------------------------|-----------------------------|-----------------------|----------------------------------------------------------------------------------------------------|-------------------------------|------------|------------------------------------------------|---------|-------------|
| Requests<br>My Requests<br>User Role Requests                                                                                                    | -                           | an Original States    | Albert-Schi<br>Munich, Ge                                                                                                    | weitzer-Str. 74a, 8<br>ermany | 1735,      |                                                |         |             |
| Station Management                                                                                                    | Grou                        | nd Handling Service P | rovider                                                                                                    |                               |            |                                                |         |             |
| Create New Station<br>Remote Validations                                                                                                    | Select Certification        |                       |                                                                                                    |                               | •          |                                                |         |             |
| Premium Profile                                                                                                    |                             |                       |                                                                                                    |                               |            |                                                |         |             |
| Company Admin info                                                                                                    |                             |                       |                                                                                                    |                               |            |                                                |         | <b>"X</b> , |
| Pending Station Approvals                                                                                                    | CERTIFICATION               | CERTIFICATION ID      | STATION NAME                                                                                                    | ISSUING                       | EXPIRATION | SCOPE                                          | STATUS  | DOCUMENT    |
| Schedule Audits                                                                                                    | CEIV Pharma                 | CEIV-PIL-25-1122      |                                                                                                    | 02.02.2025                    | 02.02.2025 |                                                | Expired |             |
| Audit Report and Certificate Sharing                                                                                                    |                             |                       |                                                                                                    |                               |            | Baggage Handling<br>Training                   |         |             |
| Audit Requests                                                                                                    | ISAGO Station Accreditation | ISAGO-ACC-25-         | New Arrest second strengthener                                                                                                    | 01.13.2025                    | 01.15.2025 | Cargo Mail Handling<br>Organization Management | Expired |             |
| Audit History                                                                                                    |                             | 2444                  |                                                                                                    |                               |            | Ramp Handling<br>Passenger Handling            |         |             |
| Capability Management                                                                                                    |                             |                       |                                                                                                    |                               |            | Load Control                                   |         |             |
| Station Manager                                                                                                    | ISAGO Registration          | ISAGO-REG-25-<br>0248 | And in case of the local division of the local division of the loc | 01.13.2025                    | 02.03.2025 | Training<br>Organization Management            | Expired |             |
| Company Admins                                                                                                    | CEIV Lithium Batteries      | CEIV-ELI-24-0066      |                                                                                                    | 07.18.2024                    | 08.11.2024 | Cargo Facility Operations                      | Expired |             |
| and the second second se |                             |                       |                                                                                                    |                               |            |                                                |         |             |

4. A pop-up menu will appear, displaying two different printing formats for the document. Click the 'Show' button in the pop-up to download the document to your device

| My Requests User Role Requests                 |                          | A Test Ground Handling<br>L<br>A Test Ground Handling<br>Ground Handling Service Provide | <ul> <li>Albert-Schweitze<br/>Munich, German</li> <li>er</li> </ul> | /<br>/                                         |                   |
|------------------------------------------------|--------------------------|------------------------------------------------------------------------------------------|---------------------------------------------------------------------|------------------------------------------------|-------------------|
|                                                |                          |                                                                                          | Documents                                                           |                                                | ×                 |
| Name                                           | Category                 | Format                                                                                   | Туре                                                                | Created Date                                   |                   |
| CEIV-PIL-25-1122-<br>CERTIFICATE.PDF           | Certificate              | A4 Document                                                                              | PDF                                                                 | Feb 3, 2025                                    | Show              |
| CEIV-PIL-25-1122-<br>CERTIFICATE US LETTER.PDF | Certificate              | Letter US Document                                                                       | PDF                                                                 | Feb 3, 2025                                    | Show              |
|                                                |                          |                                                                                          |                                                                     |                                                |                   |
| Audit Requests                                 | ISAGO Station Accreditat | ion 2444                                                                                 | A lest Ground Handling- 01<br>YUL 01                                | 13.2025 01.15.2025 Organization Ma<br>Ramp Har | anagement Expired |

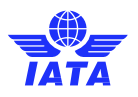

# 8. Remote Validations

The Remote Validation assesses the equipment and infrastructure of a facility in a fast and easy way. You only need to fill an online questionnaire and upload the documents to confirm that the data is accurate. The Remote Validation makes it easier for ground and cargo handling facilities to improve or update their ONE Source profile quickly. It is also an excellent way to bridge the gap towards an upcoming IATA audit.

# 8.1. Purchase Remote Validation

Choose the station you want to validate remotely by clicking on the Purchase Link.

|                                       | R                                                |
|---------------------------------------|--------------------------------------------------|
| ADDRESS                               | PURCHASE LINK                                    |
| 13691 RUE VICTORIA, H1A 3N1, Montreal | City Hers                                        |
|                                       | ADDRESS<br>13691 RUE VICTORIA, H1A IN1. Montreal |

You will now be redirected to the IATA e-Commerce website to purchase the Remote Validation.

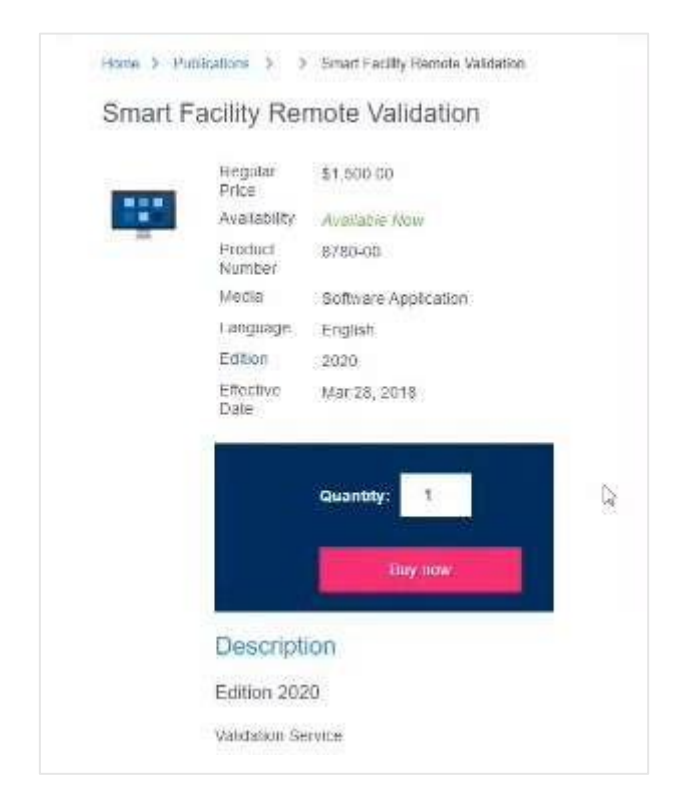

Follow the steps to process your payment. Once you have completed them, the status of your validation will change to Preparing Document. You will be notified in the dashboard and by email once the validation form is ready for you to complete.

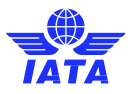

# 8.2. Open Remote Validations

As soon as the Remote Validation is ready for completion, the link will appear in the Open Remote Validations section in your sidebar. Click on the **Manage Remote Validations** button to access the form.

Note: This action will redirect you to a third-party portal.

| TATA                                         | CUSTOMER E Se         | rvices (?) Support |                                           |            | 🛓 Profile 🤟 🗘 | 9 <sup>Q</sup>     |
|----------------------------------------------|-----------------------|--------------------|-------------------------------------------|------------|---------------|--------------------|
| Overview                                     | Select Station        |                    |                                           |            |               |                    |
| Alerts and Events                            | Open Remote Validatio | ns                 |                                           |            |               |                    |
| A My Requests                                | MANAGE REMOTE VALIDA  | TIONS              |                                           |            |               |                    |
| My Requests                                  |                       | Q Search           |                                           |            |               | 75                 |
| R +acility Management                        | STATION               |                    | ADDRESS                                   | DATE       | REQUEST BY    | STATUS             |
| Create New Station<br>Docome Station Manager | French CHF Station    | RUE DU CLOS        | D EN HAUT. 30550, Rochefort-du-Gard. Card | 07-11-2020 | Mario Super   | Preparing Document |

# 8.3. Remote Validation History

This section lists all previously purchased and completed remote validations.

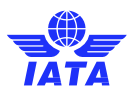

# 9. ONE Source Public Area

This option takes you to the ONE Source public area, where you can see how your stations are displayed and look for your business partners.

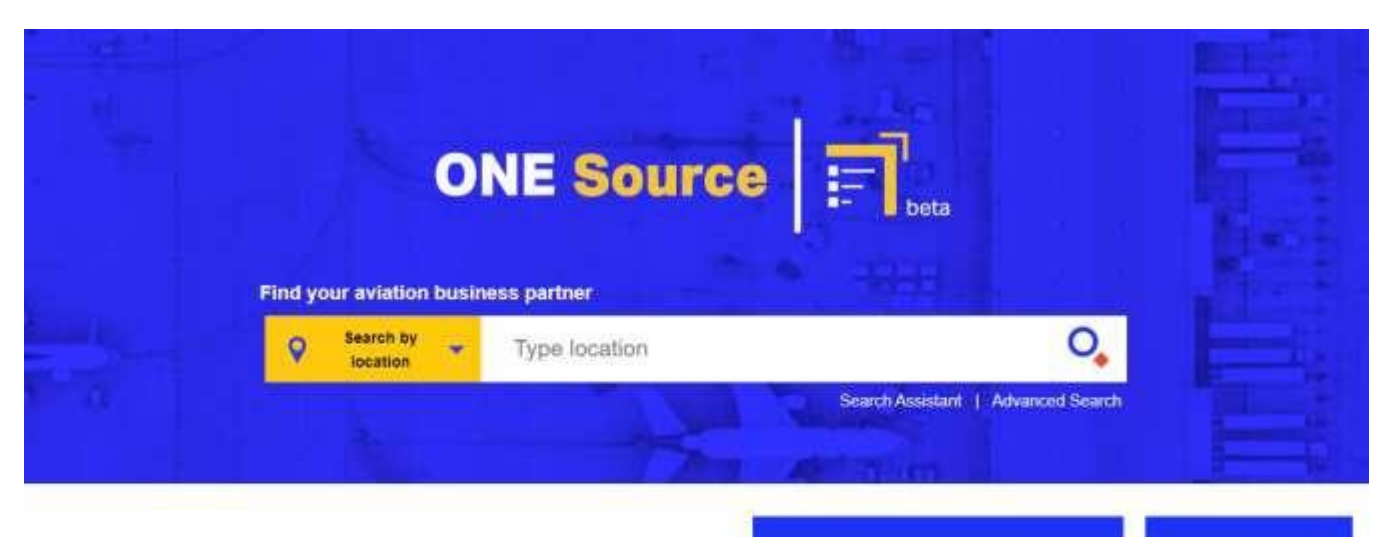

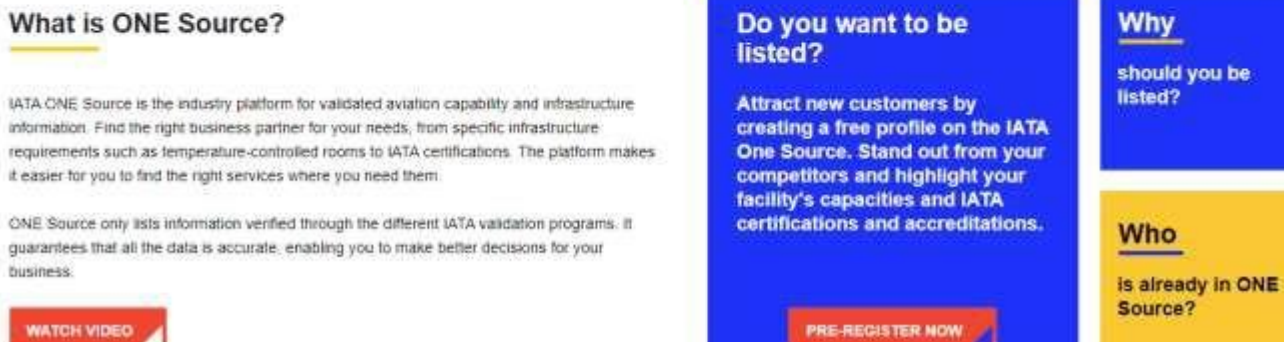